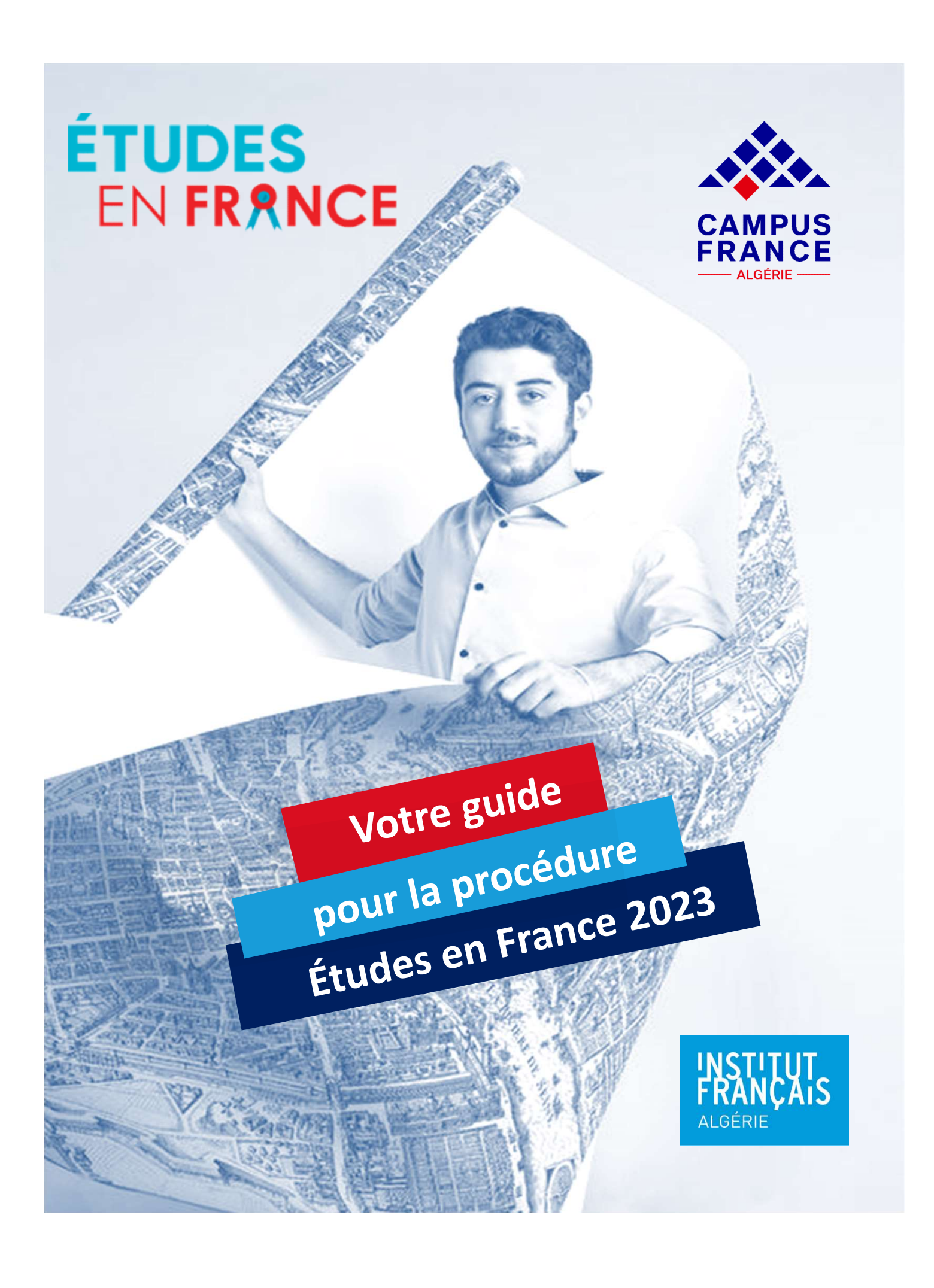

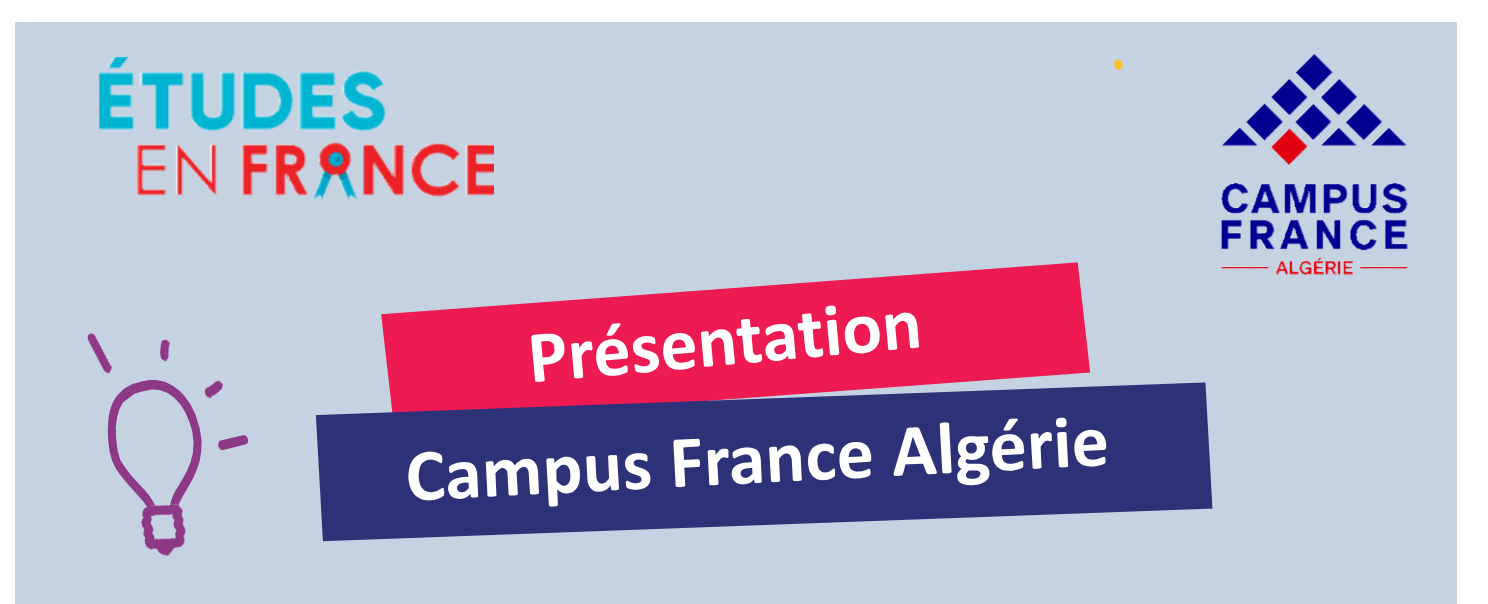

Campus France Algérie est un service de l'Institut français d'Algérie. Il a pour missions de :

- Fournir des renseignements sur les études en France
- Accompagner l'étudiant pour construire son projet d'études
- Faciliter les candidatures auprès des établissements de l'enseignement supérieur en France

Campus France compte 2 procédures :

- Je suis candidat
- Je suis accepté

Les 2 procédures s'effectuent en ligne sur la plateforme Études en France qui permet de gérer les démarches de candidature dans un établissement d'enseignement supérieur (connecté ou non connecté) jusqu'à la demande de visa.

Il suffit de créer un dossier électronique personnel et de se laisser guider étape par étape.

www.algerie.campusfrance.org

https://fr-fr.facebook.com/CampusFranceDz/

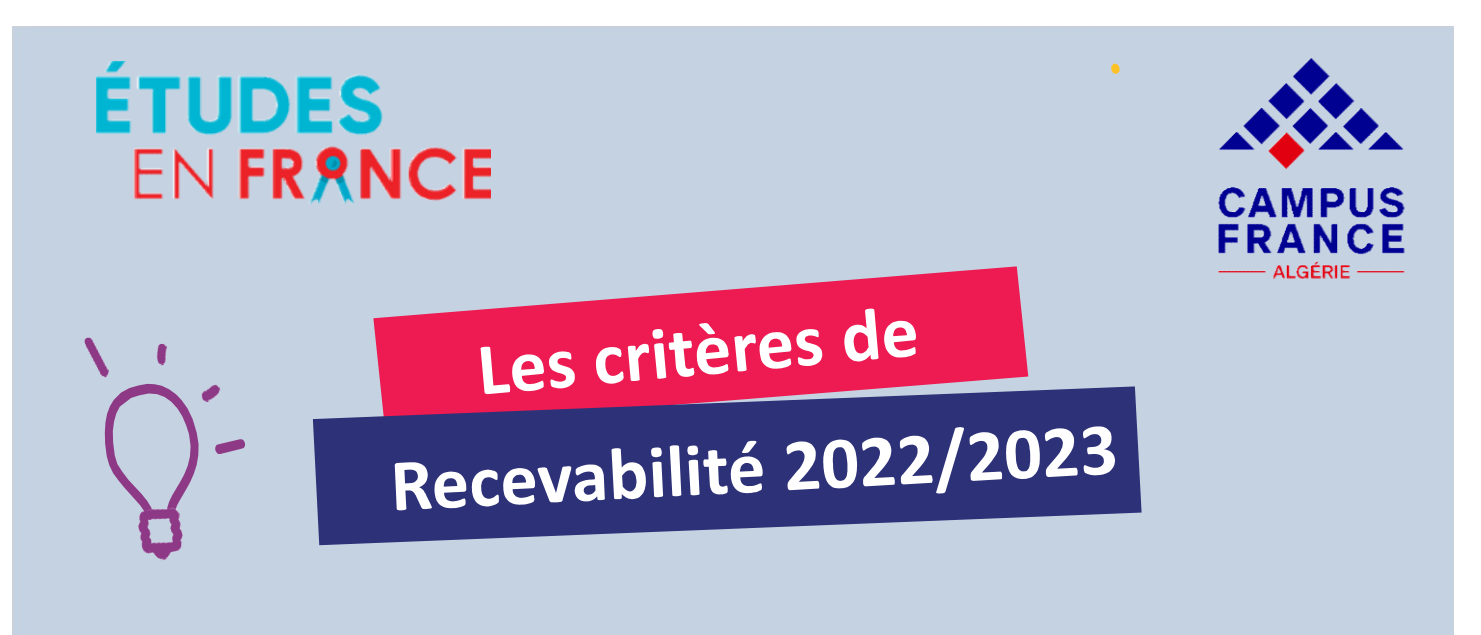

- 1. Pas plus d'un redoublement par diplôme
- 2. Un niveau de français égal ou supérieur au B1
- 3. Une **régression** d'au maximum une année (ex. je suis en cours de M1, je peux postuler à une L3, M1 et M2, mais pas à une L1 ou L2) sauf réorientation
- Une soumission d'un dossier dans les délais impartis et complet/lisible (charte approuvée et signée, attention aux pièces manquantes, test de français périmé, scan illisible, etc.)
- Pour la DAP, il faut avoir un minimum de 12/20 au baccalauréat et aux trois années du lycée (moyenne par année complète) sans redoublement.

**NB**: Si vous déposez un dossier sur la plateforme Études en France alors que vous ne respectez pas les critères de recevabilité et que vous payez les frais de dossier, sachez que vous ne serez pas convié à un entretien pédagogique.

www.algerie.campusfrance.org

https://fr-fr.facebook.com/CampusFranceDz/

## ÉTUDES EN FRRNCE

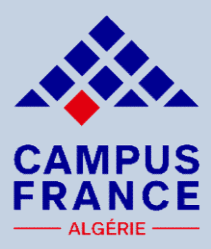

## La procédure

## de candidature en ligne

**1. a)** Vous devez saisir un dossier "JE SUIS CANDIDAT" où vous indiquez vos informations personnelles, votre cursus, votre parcours et vos diplômes, vos compétences linguistiques et vos expériences professionnelles,

1. b) Vous pouvez sélectionner jusqu'à 7 formations au maximum,

**1. c)** Vous devez scanner tous les justificatifs (dans le sens de la lecture et de manière lisible). Vous devez joindre obligatoirement une certification de français (TCF ou TCF EE ou DELF B2 ou DALF), sauf cas de dispense au moment de la soumission du dossier de candidature,

2. À la soumission du dossier, vous devez payer dans les 2 jours ouvrés (48h) les frais de dossier de 12 000 DZD en ligne en respectant le calendrier (Passé ce délai, votre dossier sera exclu de la campagne 2022/2023).

**3**. Lorsque le paiement est effectué, l'équipe de Campus France traitera votre dossier. Si le dossier soumis est incomplet, vous recevrez un message de Campus France vous demandant de le compléter dans les 72h. Passé ce délai, votre dossier ne sera plus prioritaire et risque d'être annulé.

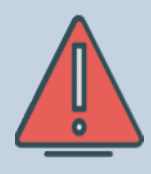

Pour une meilleure utilisation de la plateforme Études en France, veuillez utiliser le navigateur Mozilla Firefox uniquement.

## ÉTUDES En France

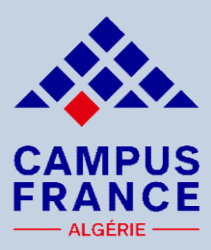

3

## La procédure

## de candidature en ligne

4. Une fois le dossier de candidature soumis et validé par Campus France, vous avez accès au planning des rendez-vous d'entretien. Vous aurez 72 heures pour prendre rendez-vous à la réception du mail. L'entretien se fera en présentiel dans les espaces Campus France Algérie

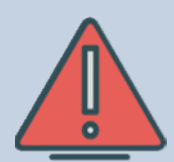

#### NB : Aucun retard ne sera toléré.

Si vous êtes en retard ou absent à l'entretien, un supplément de 6 000 DZD sera appliqué pour accéder à un 2<sup>nd</sup> rendezvous fixé par l'équipe de Campus France.

Au delà de 2 absences, le dossier sera exclu de la campagne 2022/2023.

5. Après l'entretien, les établissements d'enseignement supérieur accèdent à votre dossier pour les étudier et y répondre (pour rappel, Campus France n'envoie pas les dossiers aux établissements, ils y ont accès directement sur la plate prme Etudes en France).

Plus de renseignements sur notre site internet : http://www.algerie.campusfrance.org

| ÉTUDES<br>EN FRANCE                                                                                                    | Calendrier<br>es procédures                                                   | CAMPUS<br>CAMPUS<br>CAMPUS<br>CALGÉRIE         |
|----------------------------------------------------------------------------------------------------|-------------------------------------------------------------------------------|------------------------------------------------|
| Formations                                                                                                    | Date limite de soumission<br>du dossier en ligne avec<br>prise de rendez-vous | Date limite<br>pour passer<br>son<br>entretien |
| <ul> <li>Procédure DAP<br/>BLANCHE :</li> <li>1<sup>ère</sup> année de Licence à<br/>l'Université (L1) ou en<br/>1<sup>ère</sup> année PASS/L.AS<br/>(MMOP : Médecine,<br/>Maïeutique,<br/>Odontologie, et<br/>Pharmacie)</li> <li>Procédure DAP JAUNE :</li> <li>ENSA Architecture (de la<br/>1<sup>ère</sup> à la 5<sup>ème</sup> année)</li> </ul> | 4 décembre 2022 à 17h                                                         | 9 février 2023                                 |

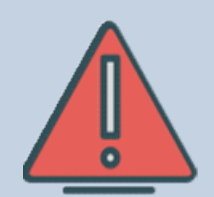

Attention pour la DAP Jaune, vous devez joindre votre portofolio dans son panier de formations pour les 2 écoles d'architecture de son choix.

| ÉTUDES<br>EN FRANCE                                                                                                    | calendrier<br>es procédures                                                     | ALGÉRIE                                        |
|----------------------------------------------------------------------------------------------------|---------------------------------------------------------------------------------|------------------------------------------------|
| Formations                                                                                                    | Date limite de soumission du<br>dossier en ligne avec prise de<br>rendez - vous | Date limite<br>pour passer<br>son<br>entretien |
| <ul> <li>Procédure HORS<br/>DAP :</li> <li>Établissements<br/>connectés à</li> <li>Campus France :</li> <li>L2, L3, M1, M2,</li> <li>Licence pro,</li> <li>BUT,</li> <li>Mastère,</li> <li>Certaines écoles<br/>d'ingénieur et de<br/>commerce (à vérifier<br/>auprès des écoles)</li> </ul> | 18 décembre 2022 à 17h                                                          | 9 mars 2023                                    |

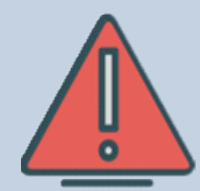

Si vous choisissez plusieurs formations dont le calendrier de soumission est différent : c'est la 1<sup>ère</sup> date de soumission qui l'emporte pour toutes les formations (Ex : L1 et L2 ou L1 et 1<sup>ère</sup> année BUT – il faut appliquer la date de la L1).

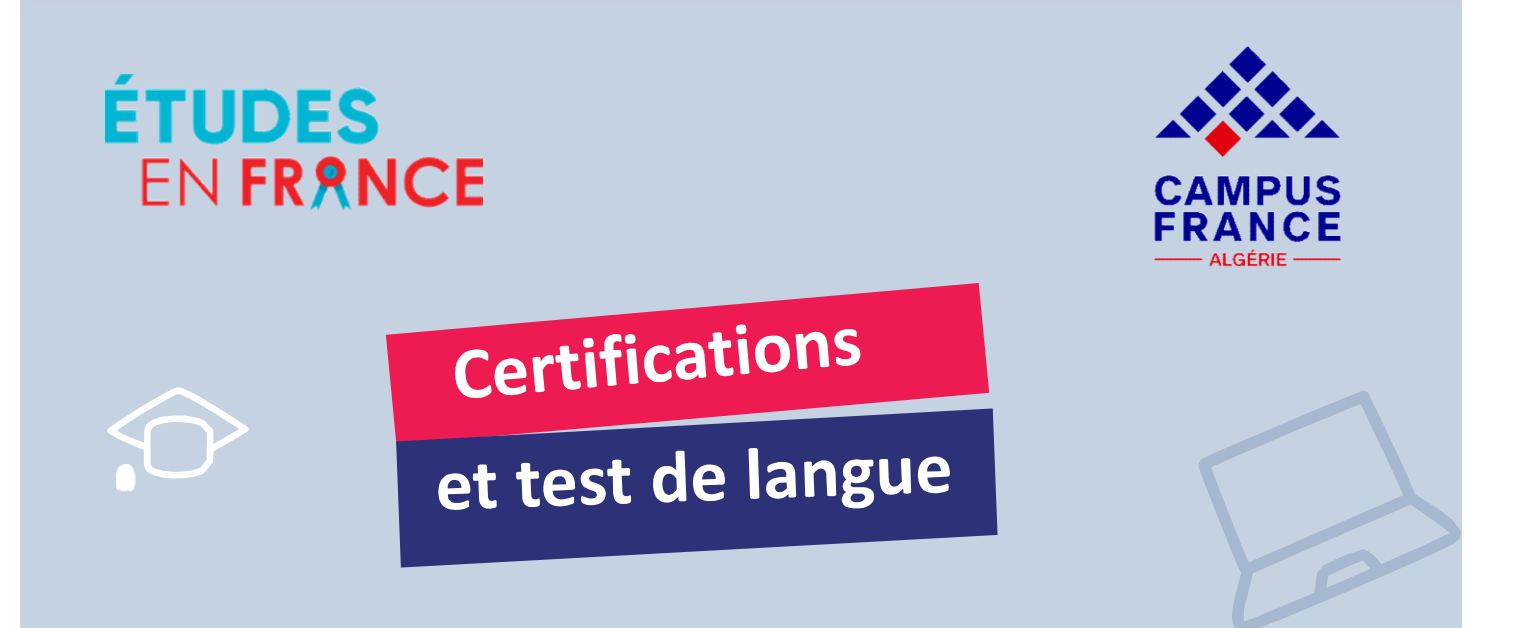

Sauf cas de dispense, une certification en français (TCF, TCF EE, DELF/DALF) est obligatoire pour la procédure Campus France Algérie.

https://www.algerie.campusfrance.org/tests-et-examens-delangue-francaise

Les dossiers ne présentant pas une certification de français ne seront pas traités.

Pour plus de renseignements sur les tests et examens de français veuillez consulter :

https://www.if-algerie.com/alger/tests-et-examens

TCF

FRANCE

FRANCE

**EDUCATION** 

EDUCATION INTERNATIONAL

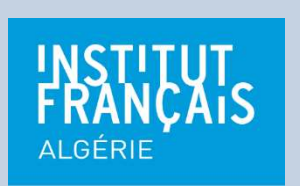

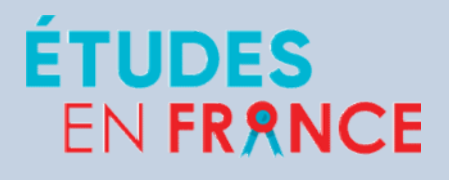

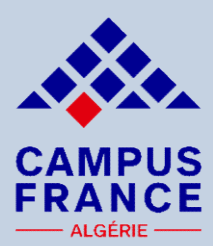

Prérequis

# des établissements

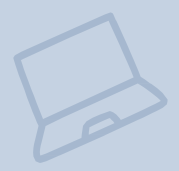

Il est indispensable de consulter les sites Internet des établissements pour connaître les conditions requise et la procédure à suivre avant de postuler.

Des démarches parallèles à la procédure Campus France peuvent être exigées.

#### **EXEMPLES**:

- Certains IAE peuvent exiger le Test du Score Message et l'inscription sur leur site.

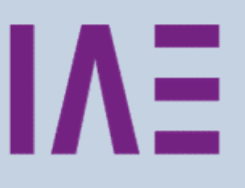

Pour les candidatures hors procédure Campus France, veuillez consulter les sites internet des établissements.

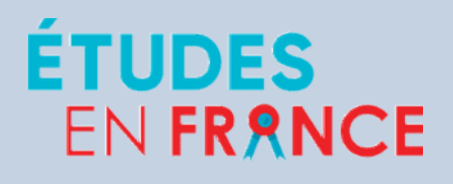

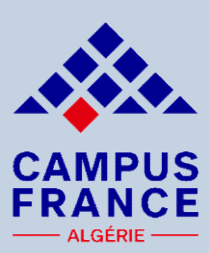

## Je me connecte

# et je crée un dossier en ligne

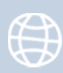

Pour créer un compte, voici le lien :

http://pastel.diplomatie.gouv.fr/etudesenfrance

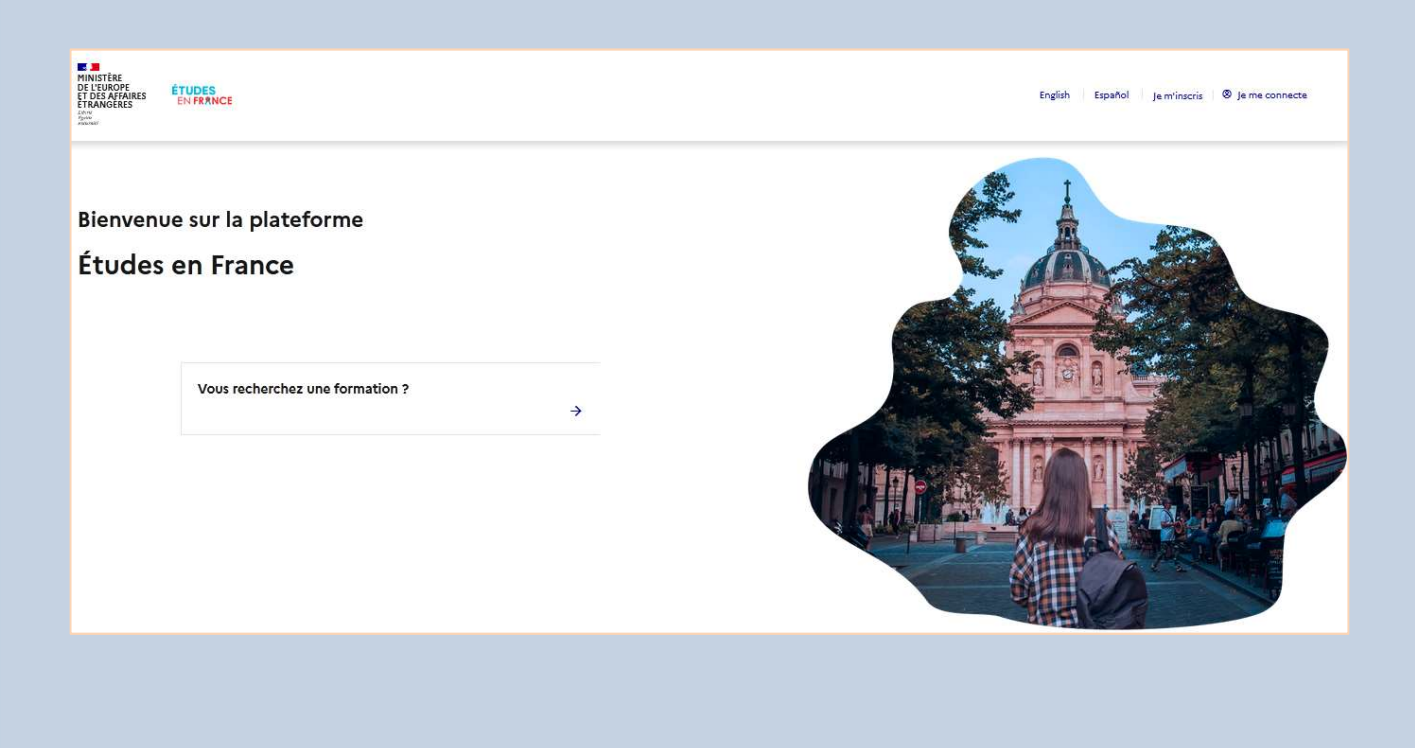

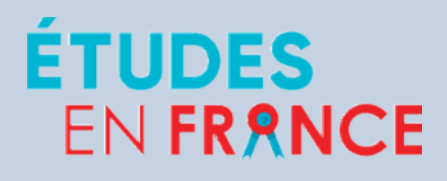

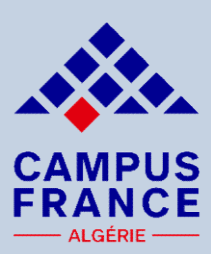

Je me connecte

## et je crée un dossier en ligne

Si vous avez déjà un compte, il est inutile d'en créer un nouveau, vous devez utiliser l'ancien compte.

Si vous avez perdu votre mot de passe, pensez à cliquer sur :

#### Mot de passe oublié ?

Campus France n'a pas connaissance des mots de passe des candidats.

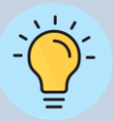

Possibilité d'accéder à Études en France en cliquant sur « profil » à partir de la page d'accueil du site internet de Campus France Algérie :

www.algerie.campusfrance.org

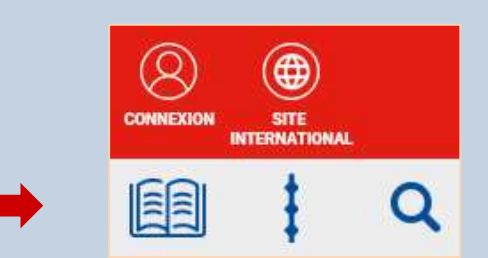

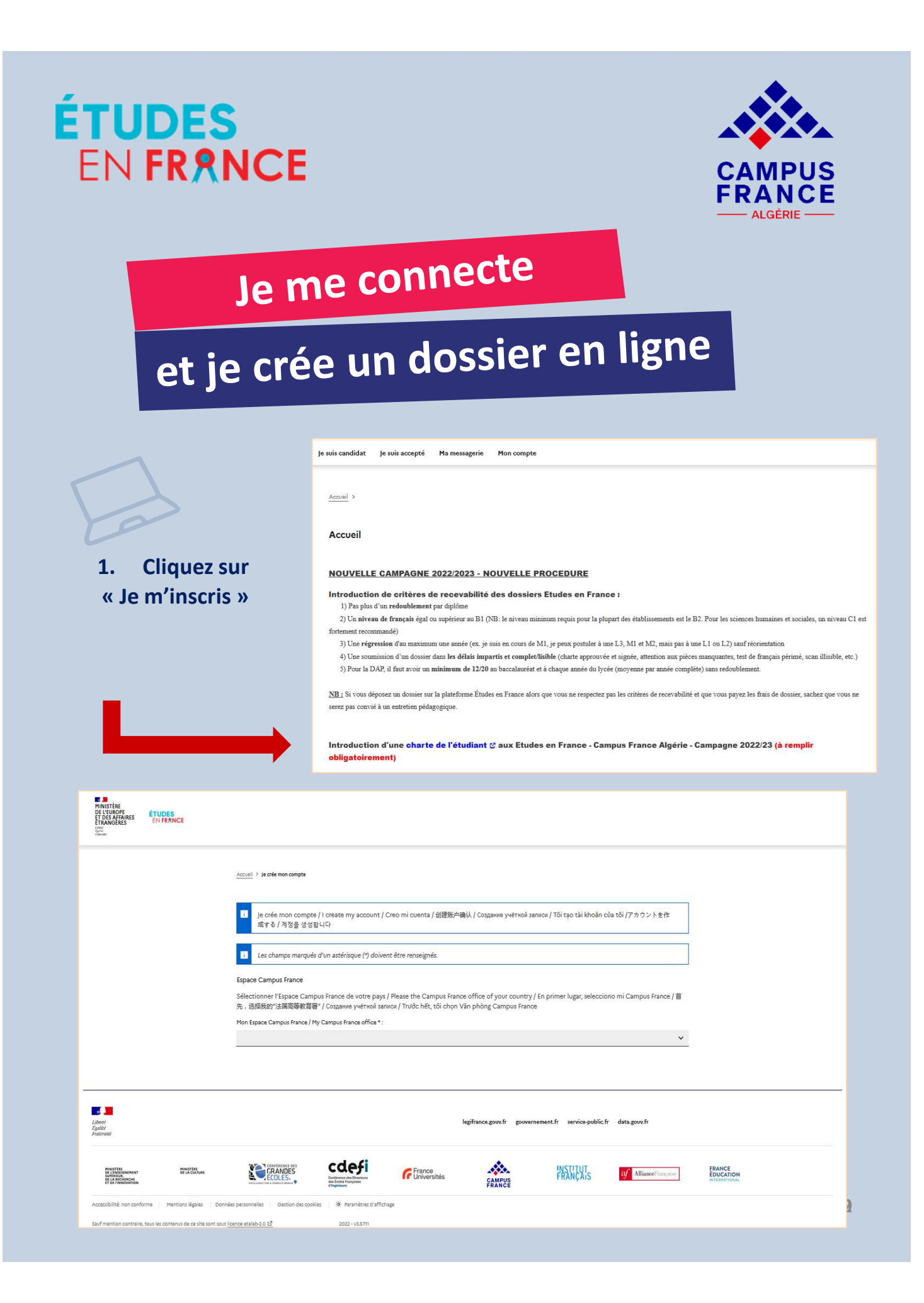

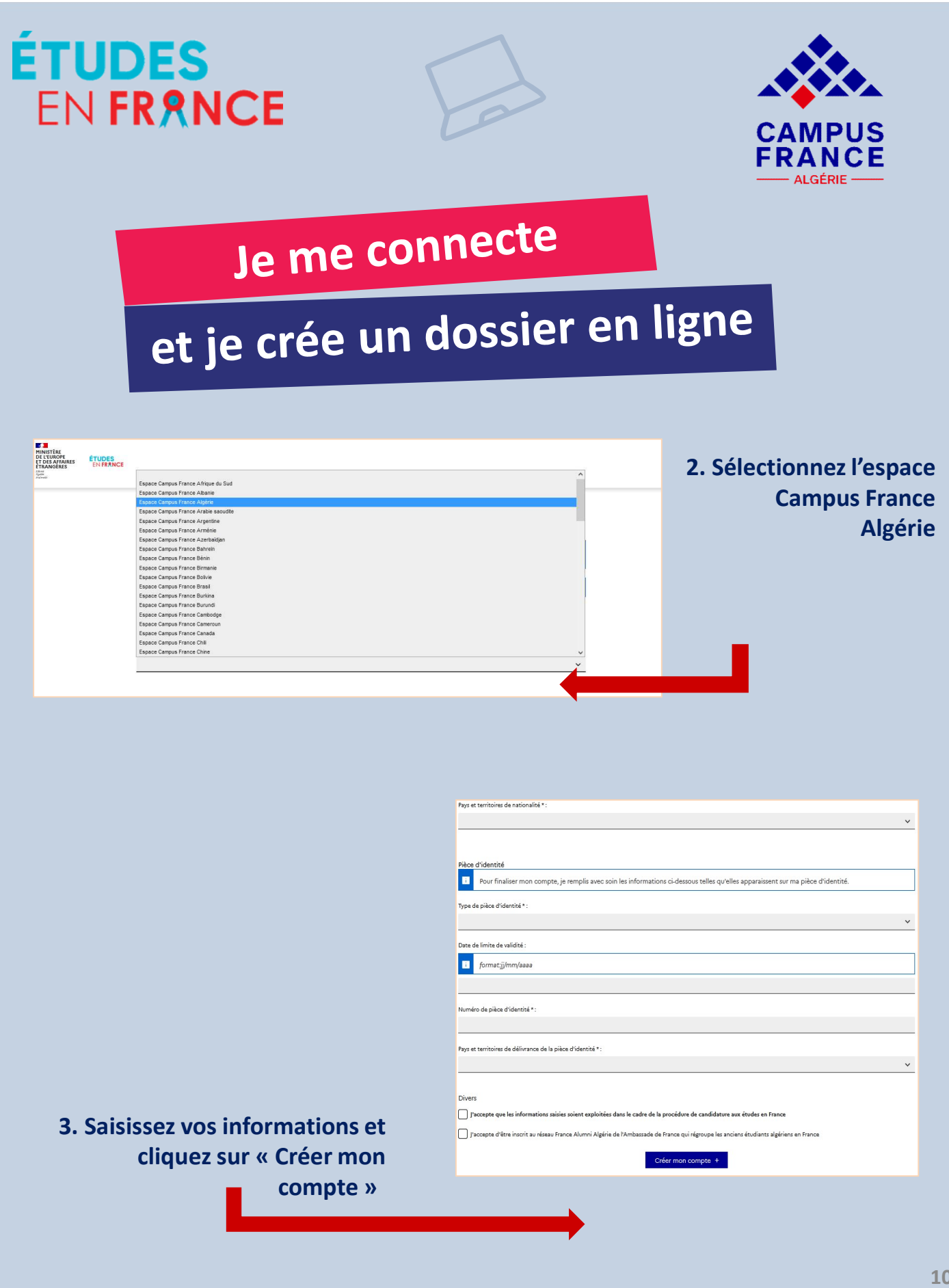

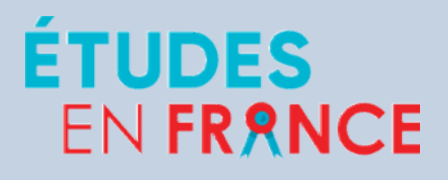

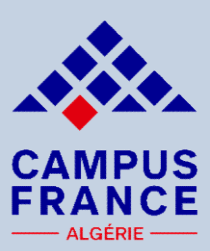

## Je me connecte

## et je crée un dossier en ligne

Après création du compte, un courrier électronique est envoyé à l'adresse que vous avez saisie :

**Expéditeur :** ne-pas-repondre.etudesenfrance@diffusion.diplomatie.gouv.fr

Objet du mail : « Études en France : confirmation de création de compte ».

4. Consultez vos e-mails et activez votre compte

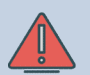

Ce courrier contient un lien sur lequel vous devez cliquer dans un délai de 24h pour activer votre compte.

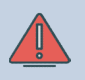

Pensez à consulter vos spams !

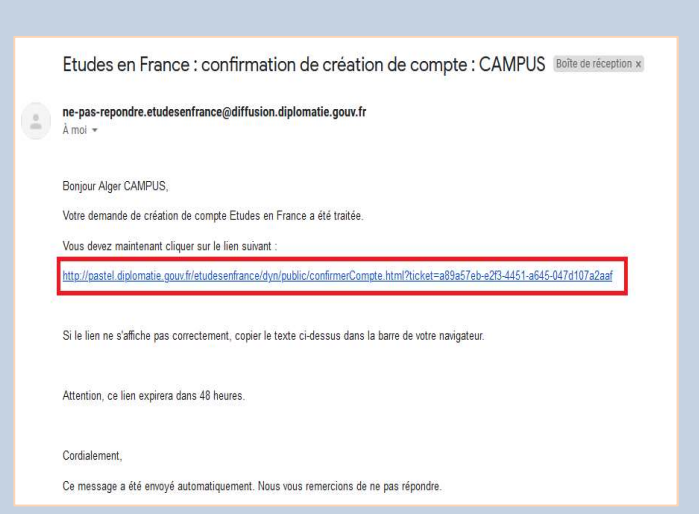

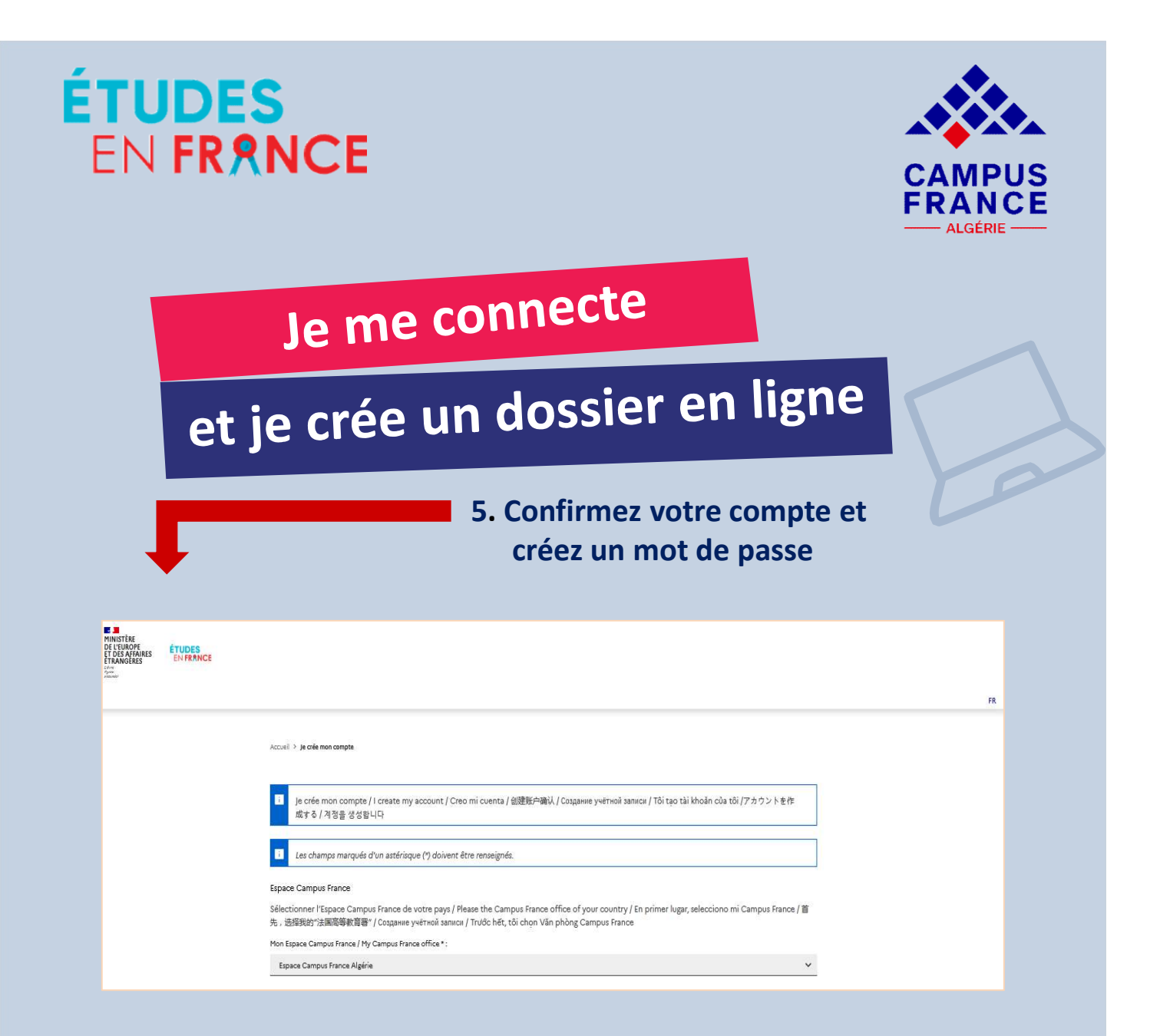

Pour confirmer la création de votre compte, vous devez saisir votre e-mail et définir votre mot de passe (attention à bien respecter les consignes ci-dessous).

Vous pourrez alors vous connecter sur la plateforme Études en France pour créer votre dossier de candidature.

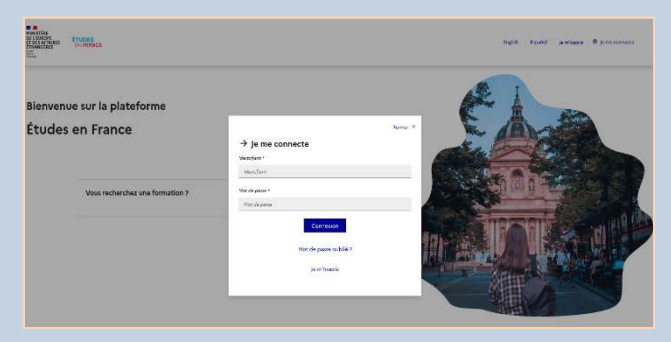

| ÉTUDES<br>En France                                                                                                    |                                                                                                    | CAMPUS<br>FRANCE<br>ALGÉRIE                                                                                                    |
|----------------------------------------------------------------------------------------------------|----------------------------------------------------------------------------------------------------|----------------------------------------------------------------------------------------------------|
| Je me                                                                                                    | connecte                                                                                                    |                                                                                                    |
| et je crée u                                                                                                    | ın dossier                                                                                                    | en ligne                                                                                                    |
| Je suis candidat Je suis accepté Ma r<br><u>Accueit</u> ) Mon compte<br><b>Mon compte</b><br>Les champs marqués d'un asténsque (*) doivent êtr<br>Adresse électronique | nessagerie Mon compte<br>e renseignés<br>: : votreemail.dz@yahoo.com                                                                                                    |                                                                                                    |
| Confirmation de l'adresse électronique *<br>Nouveau mot de passe<br>Confirmation du nouveau mot de passe<br>J'accepte de recevoir sur mon adresse mail per             | votreemail.dz@yahoo.com  votreemail.dz@yahoo.com votreemail.dz@yahoo.com votreemail.dz@yahoo.com votreemail.dz@yahoo.co | Le mot de passe doit :<br>• avoir entre 8 et 15 caractères<br>• respecter au minimum trois des régles suivantes :<br>• avoir au moins une minuscule<br>• avoir au moins une miguscule<br>• avoir au moins un chiffre<br>• avoir au moins un caractère spécial (hors caractères alphabétiques et numériques)<br>egistrer |
|                                                                                                    |                                                                                                    |                                                                                                    |

6. Vérifiez que vous avez bien coché la réception des notifications sur votre adresse de messagerie personnelle

| ÉTUDES                                                                                                    |                                                                                                    |
|----------------------------------------------------------------------------------------------------|----------------------------------------------------------------------------------------------------|
|                                                                                                    |                                                                                                    |
|                                                                                                    | CAMPUS                                                                                                    |
|                                                                                                    | ALGÉRIE                                                                                                    |
| Je saisis mes                                                                                                    |                                                                                                    |
| informations pe                                                                                                    | rsonnelles                                                                                                    |
|                                                                                                    |                                                                                                    |
|                                                                                                    | Pape et territoines de nationalité 1:                                                                                                    |
| Advance discriminge.<br>Contra admensione service a disconfigant pour accéder à mon compte, et, si je l'accepte, pour recevoir des messages d'information de la part de mon Espace<br>Campus France et des établissements suprès desqués je souhaite candidater. | Piloo d'dentés  Piloo d'dentés  Piloo d'dentés  Tres de pilea d'dentés  Tres de pilea d'dentés  Tres de pilea d'dentés                                                                                                    |
| Adesse discontigue *:<br>                                                                                                    | Data de limita de validal :  formatigitançãosa                                                                                                    |
| Identité<br>Non de famile * :                                                                                                    | Numéro de piloz d'identité * :<br>                                                                                                    |
| Auter rone (paronyme) :  Pairon * :                                                                                                    | v<br>Dies                                                                                                    |
|                                                                                                    | Procepte que les informations anies solen exploitées dans le cade de la prociédant de cadédaters sus éndes en France     procepte que les informations auréeux France Alumni Algérie de Pantassade de France qui digeospi les anciens étudiens utigériens en France     Céder mon comptite 1 |
| Dire de naismos *:   formatiginen/assa                                                                                                    |                                                                                                    |
| Page at territories de nalazance *:<br>                                                                                                    | 1. Cliquez sur                                                                                                    |
|                                                                                                    | « Je suis candidat »                                                                                                    |
|                                                                                                    | puis sur « Je saisis                                                                                                    |
|                                                                                                    | mon dossier »                                                                                                    |

### 2. Cliquez sur « Je saisis mes informations personnelles »

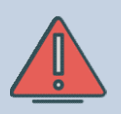

### **Attention :**

Les rubriques préalablement validées ne peuvent être modifiées ou supprimées.

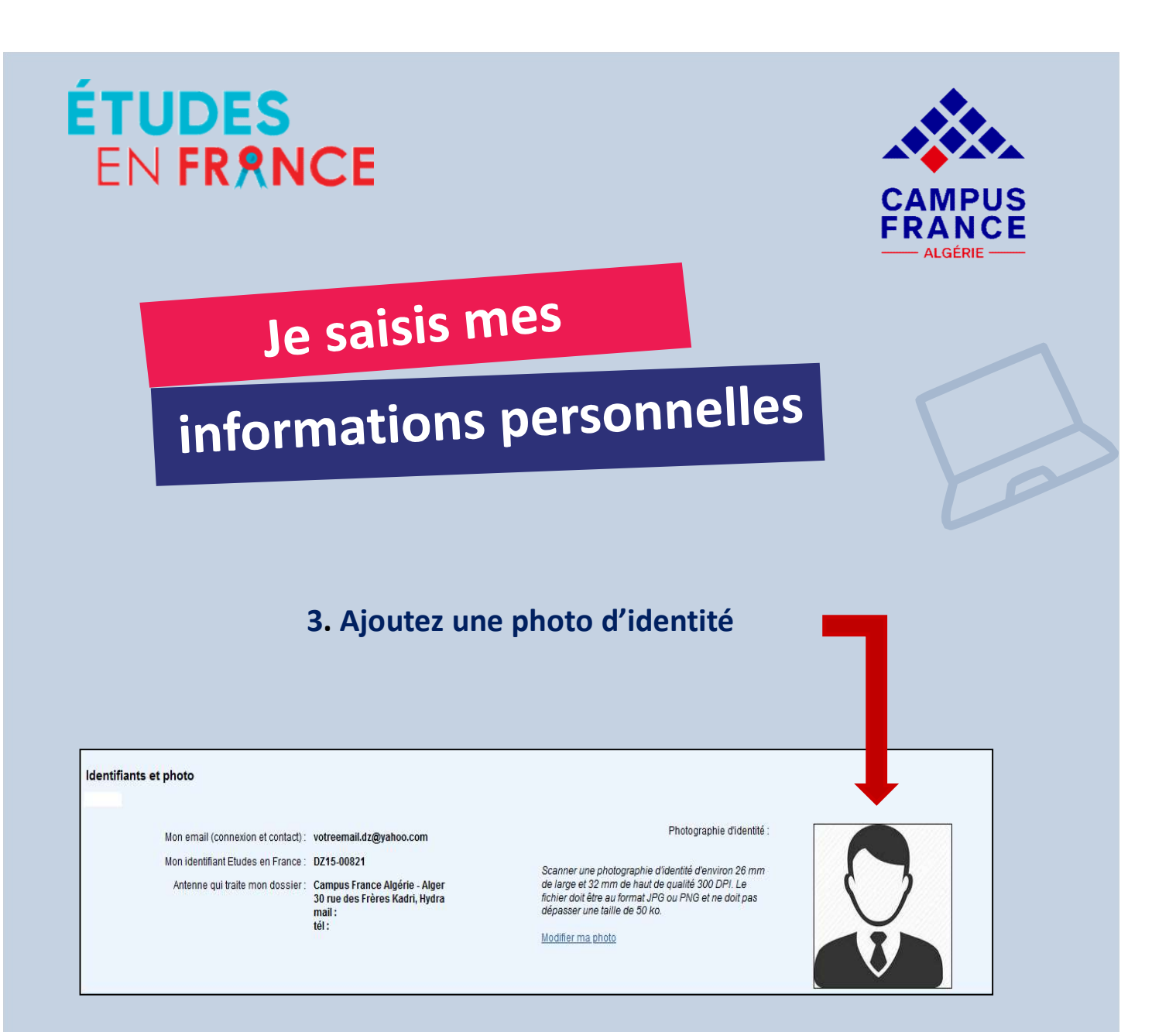

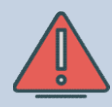

Votre photo d'identité doit être parfaitement lisible, sur fond blanc et ne doit pas dépasser les 50 ko.

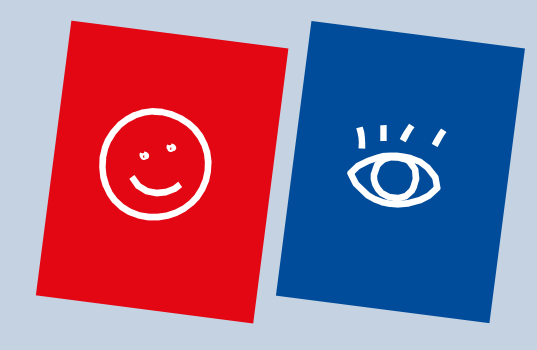

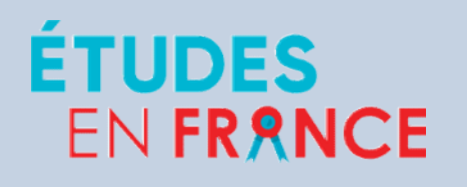

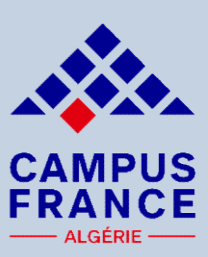

## Je saisis mes

# informations personnelles

| Nom de famille * :                 | CAMPUS            | Prénom * :                                       | Alger             |   |
|------------------------------------|-------------------|--------------------------------------------------|-------------------|---|
| Autre nom (patronyme) :            |                   | Sexe * :                                         | Masculin          | • |
|                                    | format:jj/mm/aaaa |                                                  |                   |   |
| Date de naissance * :              | 02/03/1994        | Type de pièce d'identité * :                     | Passeport         | • |
| Pays de naissance * :              | Algérie           | Numéro de pièce d'identité * :                   | 987654            |   |
| Lieu de naissance * :              | Hydra             | Pays de délivrance de la pièce<br>d'identité * : | Algérie           | • |
|                                    |                   |                                                  | format.jj/mm/aaaa |   |
| Pays de nationalité * :            | Algérie 🗸         | Date limite de validité * :                      | 26/04/2027        |   |
| Je suis en situation de handicap : |                   |                                                  |                   |   |
|                                    | Facesisters       | Appular                                          |                   |   |
|                                    | Enregistrer       | Annuler                                          |                   |   |

#### 4. Remplissez les 2 rubriques « Identité » et « Coordonnées » :

| ordonnées      |                                           |                            |                                                                                    |                  |
|----------------|-------------------------------------------|----------------------------|------------------------------------------------------------------------------------|------------------|
| Adre           | sse *: 30 rue Abdelkader Gaddouche, Hydra | Province / état / région * | Alger                                                                              | •                |
|                |                                           |                            | Auto                                                                               |                  |
|                |                                           | ville *                    | Si elle n'est pas présente dans la liste,<br>la montion Autro d'in spisie son nome | , je sélectionne |
|                |                                           |                            | Hydra                                                                              | LI-0633003.      |
| Code po        | stal * : 16035                            |                            |                                                                                    |                  |
|                | Indicatif Numéro                          |                            | Indicatif Numéro                                                                   |                  |
| N° de téléphon | e fixe : 213 123456                       | N° de téléphone portable   | 213 987654                                                                         |                  |

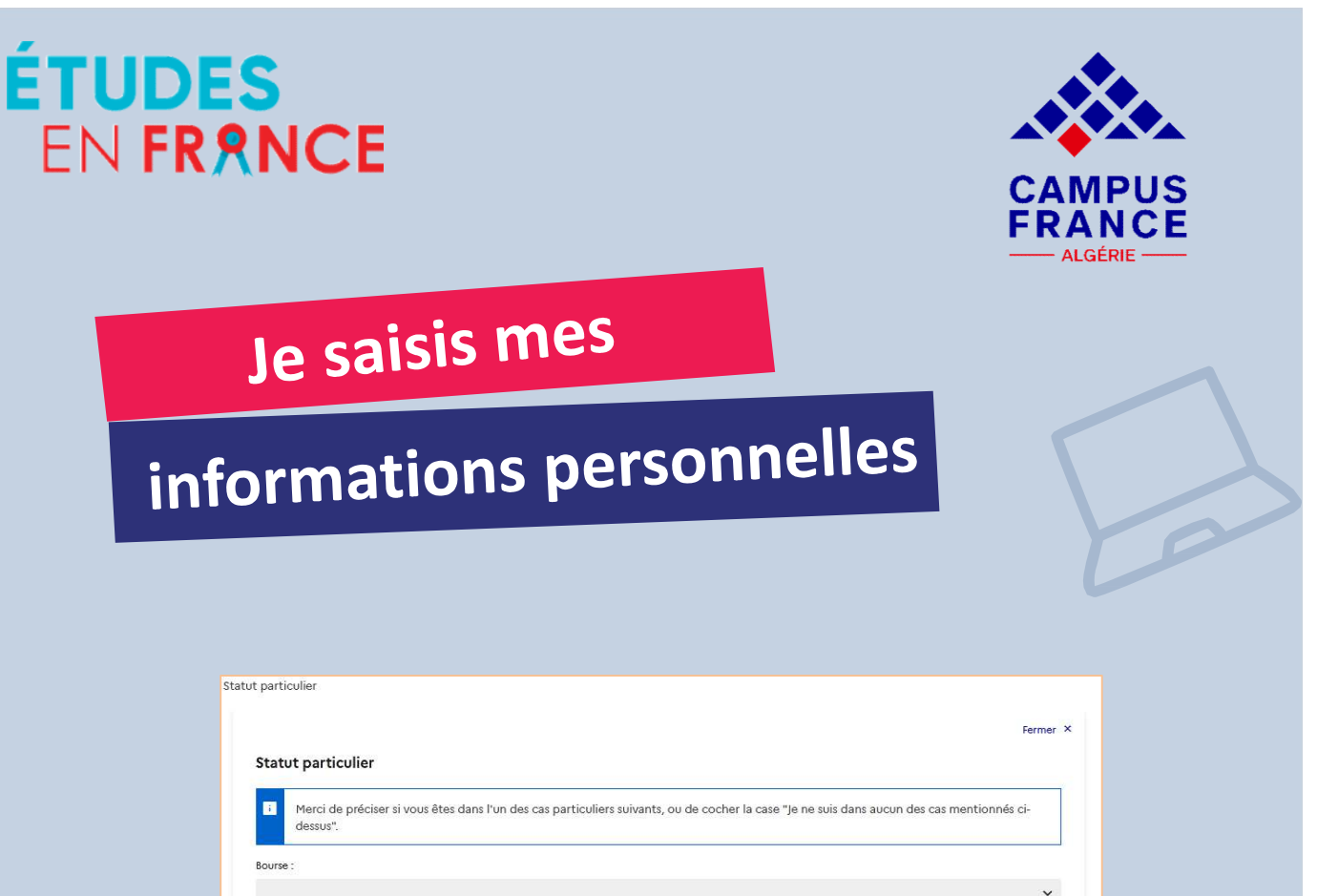

| iourse :                                                                           |                           |
|------------------------------------------------------------------------------------|---------------------------|
| Bourse Averroes                                                                    |                           |
| Bourse Banque Islamique de Développement                                           |                           |
| Bourse d'un établissement français                                                 |                           |
| Bourse du gouvernement algérien (PNE)                                              |                           |
| Bourse du gouvernement français (BGF)                                              |                           |
| Bourse du ministère français de l'agriculture, de l'agroalimentaire et de la forêt |                           |
| Bourse du Réseau mixte des grandes écoles (RME)                                    |                           |
| Bourse Eiffel                                                                      |                           |
| Bourse en théologie                                                                |                           |
| Bourse entreprise (avec validation du SCAC)                                        |                           |
| Bourse issue du partenariat Wilaya d'Alger et Région lle-de-France                 |                           |
| Bourse Partenariat Hubert Curien Maghreb (PHC)                                     |                           |
| Bourse Partenariat Hubert Curien Tassili (PHC)                                     |                           |
| Bourse PROFAS B+ (uniquement en co-tutelle)                                        | 4 Sélectionnez le statut  |
| Boursier Agence Française du Développement (AFD)                                   | 4. Sciectionnez le Statut |
| Boursier Agence Universitaire de la Francophonie (AUF)                             |                           |
| Boursier d'une région française                                                    | particulier               |
| Boursier Erasmus Mundus ou Erasmus +                                               | particulier               |

**5. Cliquez sur «Enregistrer»** 

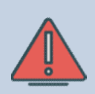

Si vous n'êtes dans aucun des statuts particuliers mentionnés, vous devez cocher la case « Je ne suis dans aucun des cas mentionnés ci-dessus ».

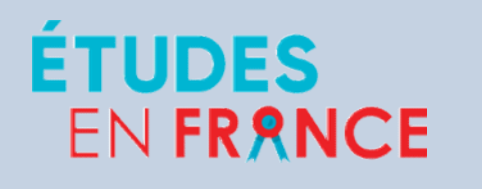

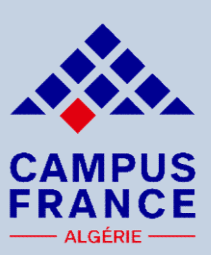

## Je saisis mon

# parcours & mes diplômes

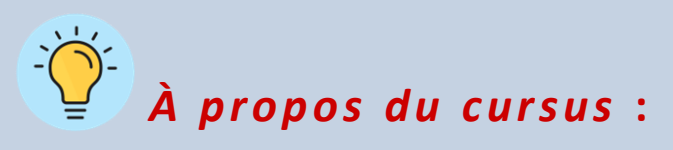

- Renseignez année par année y compris les années redoublées, sous forme de rubriques individuelles en joignant les justificatifs correspondants et leurs traductions si nécessaire (mettre les documents dans le sens de la lecture et de manière lisible).
- Une année blanche ou une année sans activité doit être justifiée par une lettre explicative.
- Les notes de l'année en cours ne sont pas demandées si vous ne les avez pas encore obtenues.
- Scannez seulement le certificat de scolarité pour l'année en cours, vous pourrez ensuite compléter votre dossier après réception de vos relevés de notes.

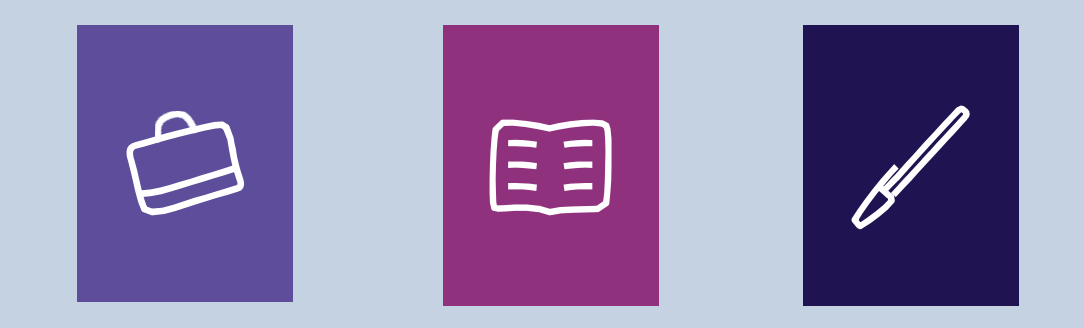

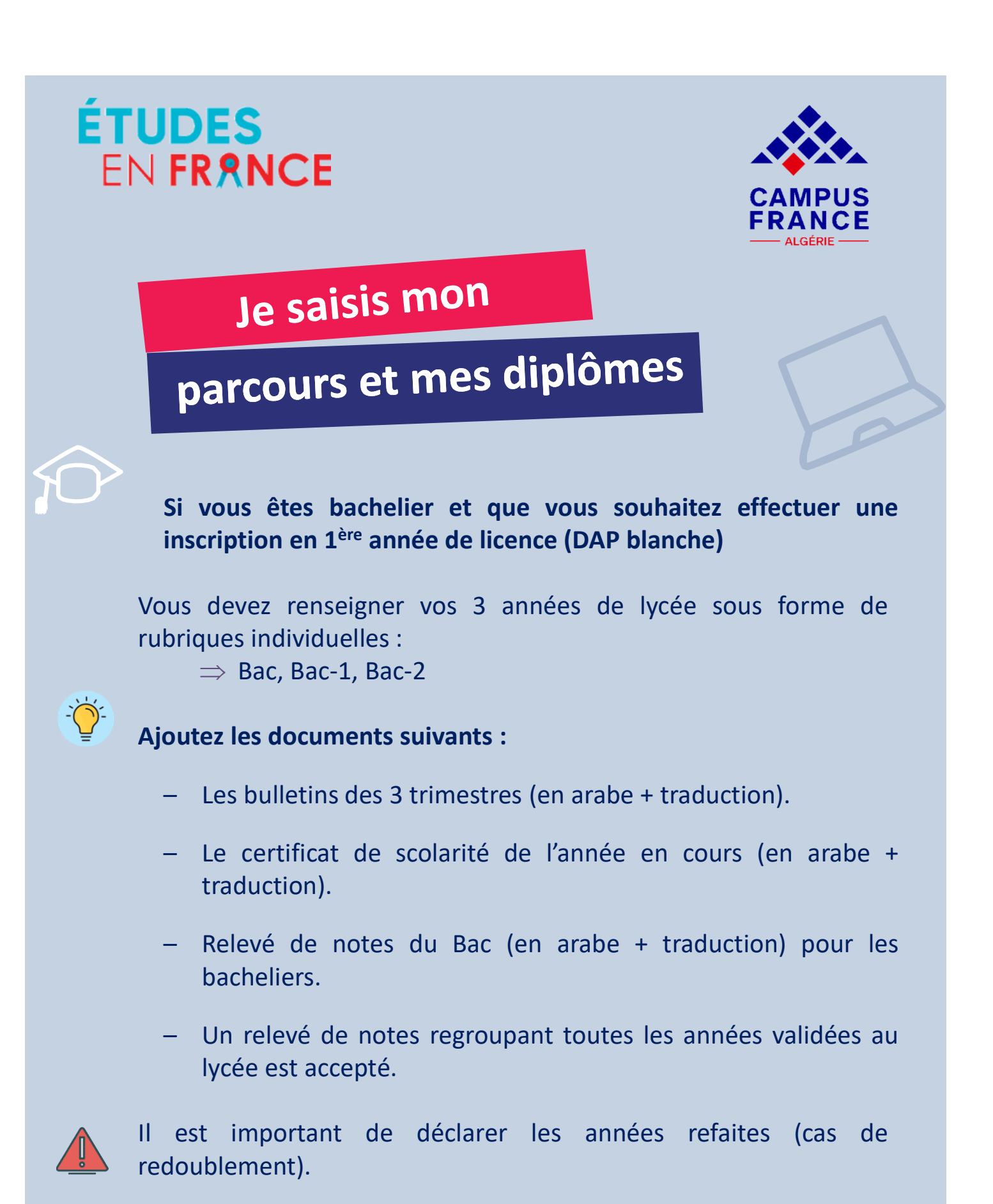

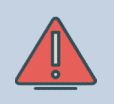

Le CV est obligatoire (exception faite pour une candidature en 1<sup>ère</sup> année)

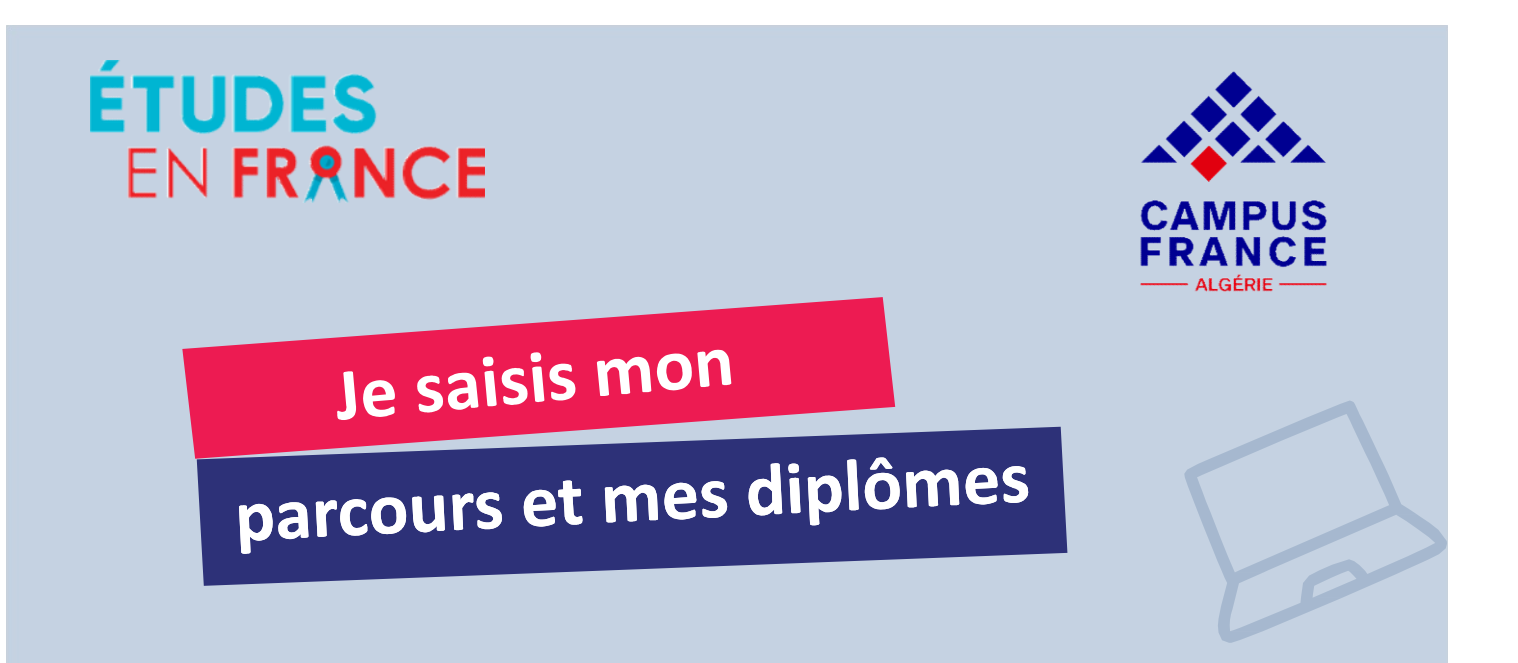

### 1. Allez sur « Mon parcours et mes diplômes » et cliquez sur « Ajouter » :

#### Mon cursus

i

Votre parcours doit comporter au moins 1 activité et toutes vos activités doivent être approuvées par au moins un justificatif.

| Une année d'études supérieures<br>Un diplôme d'études supérieures |   |
|-------------------------------------------------------------------|---|
| Un bac ou équivalent                                              |   |
| Une année de lycée                                                |   |
| Un concours                                                       |   |
| Une autre activité                                                |   |
| Une année d'études supérieures                                    | ~ |

Ajouter +

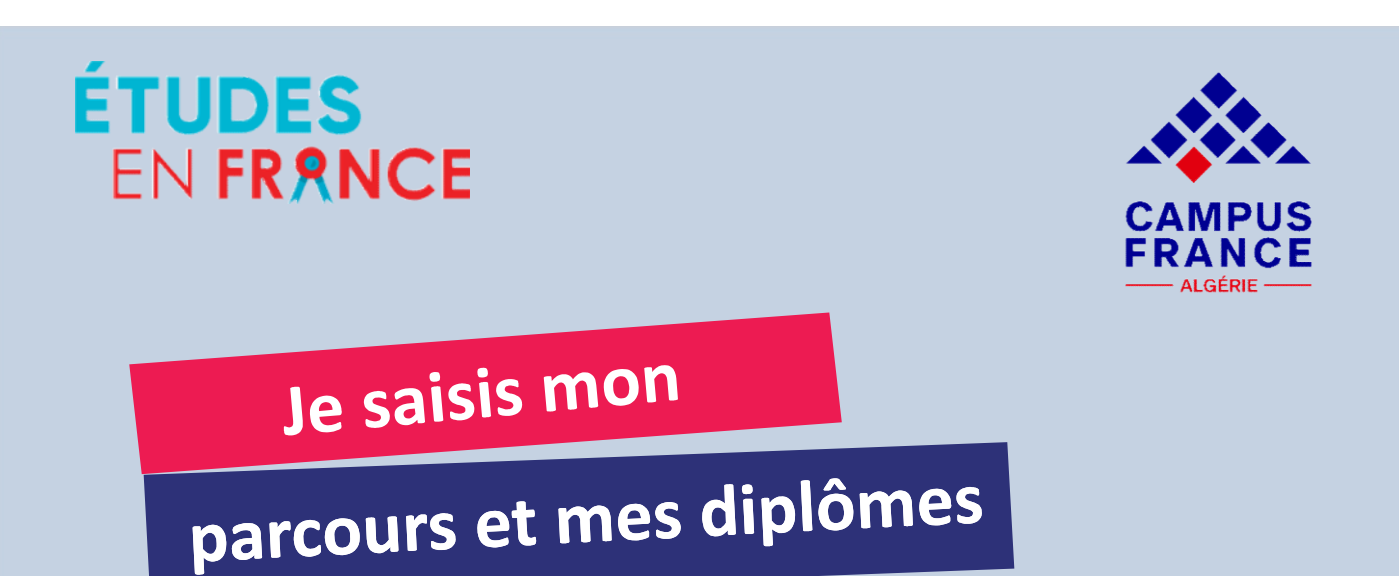

### 2. Déclarez les années de lycée et le diplôme en cours

Une année de lycé Un concours Une autre activité

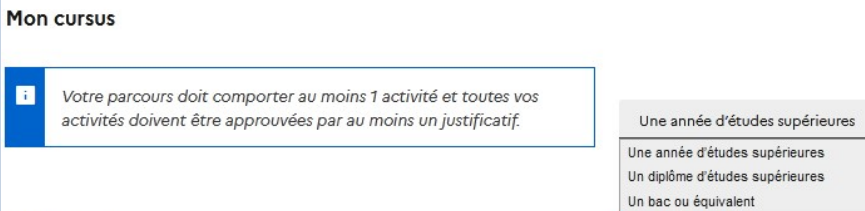

|  | Aucun | élément. |  |
|--|-------|----------|--|
|--|-------|----------|--|

| 3. Ajoutez vos relevés de notes             |
|---------------------------------------------|
| et le certificat de scolarité de l'année en |
| cours                                       |

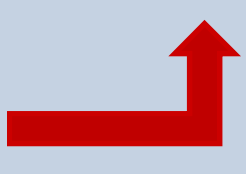

Ajouter :

~

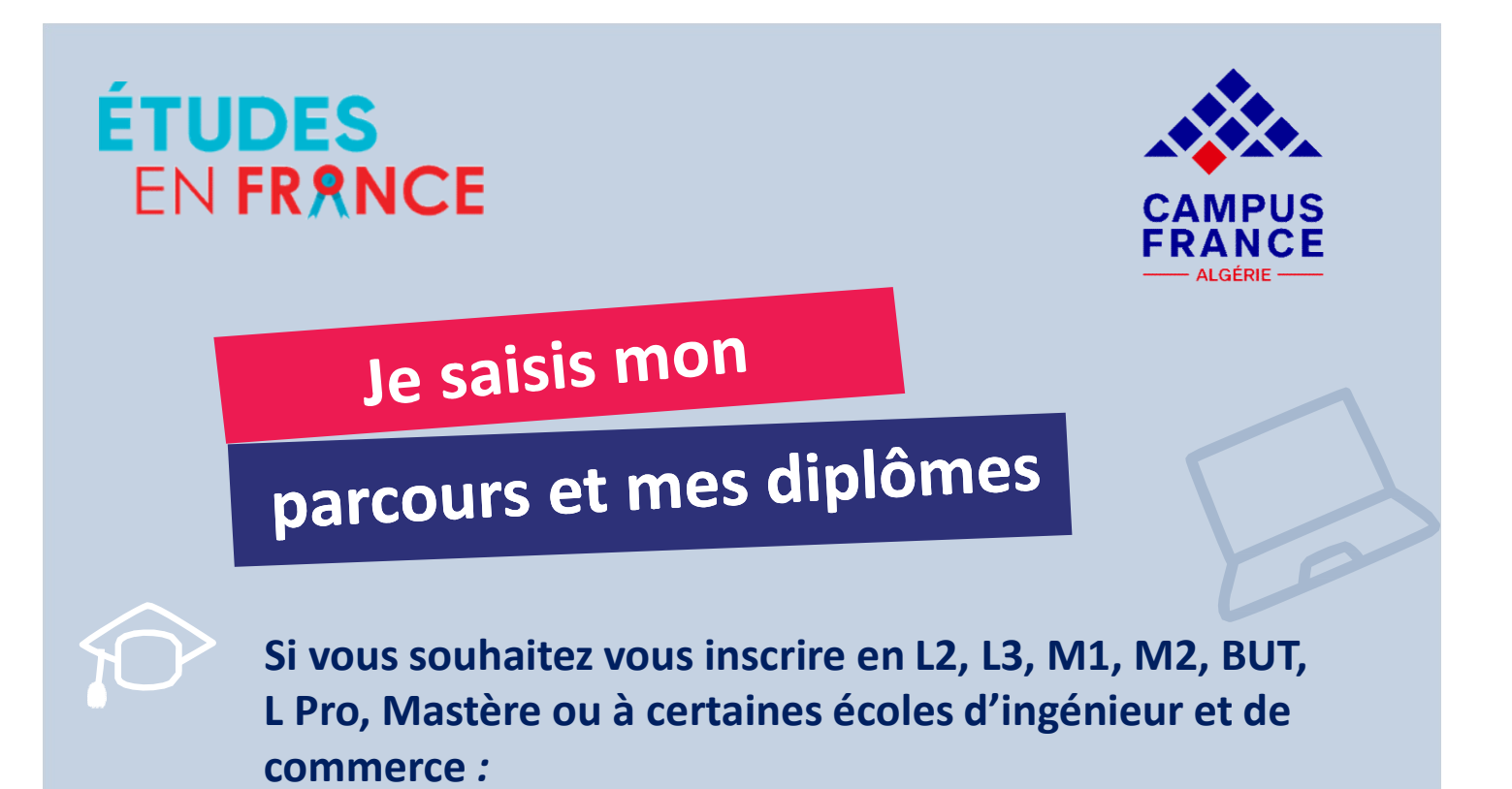

Chaque année doit être déclarée sous forme de rubrique individuelle et justifiée dans votre parcours (à partir du Bac) : scolarité, redoublement, stage, emploi, inactivité, etc.

Il ne doit pas y avoir d'année sans justificatif d'activité. Si vous n'avez pas de justificatif, vous devez joindre une lettre explicative.

Ajoutez les documents suivants :

- Les relevés de notes (admis et ajournés).
- Le certificat de scolarité de l'année en cours.
- Les éventuelles attestations de stage, formations et/ou expérience professionnelle.

Les documents qui ne sont pas en français devront être traduits par un traducteur assermenté. Le CV est obligatoire.

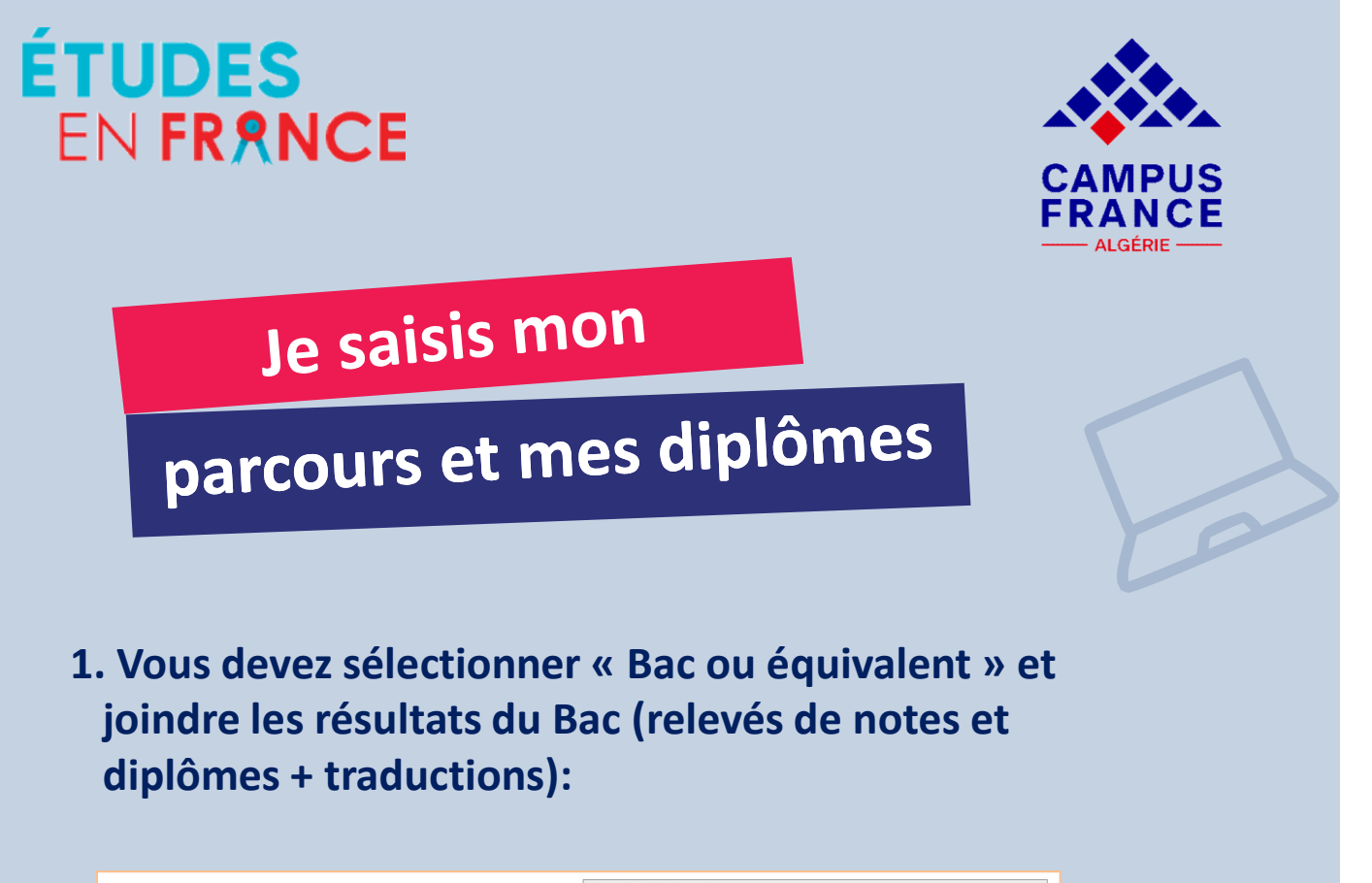

|                                                                 | Une année d'études supérieures<br>Un diplôme d'études supérieures |           |
|-----------------------------------------------------------------|-------------------------------------------------------------------|-----------|
| Mon cursus                                                      | Un bac ou équivalent                                              |           |
|                                                                 | Une année de lycée<br>Un concours<br>Une autre activité           |           |
| activités doivent être approuvées par au moins un justificatif. | Une année d'études supérieures                                    | ~         |
|                                                                 |                                                                   | Ajouter + |

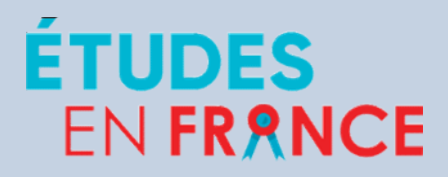

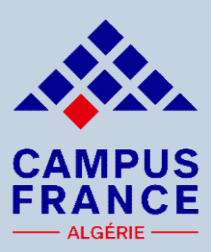

Je saisis mon

## parcours et mes diplômes

2. Sélectionnez « Année d'études supérieures » et déclarez toutes les années d'étude : L1, L2, L3, M1, M2 :

| 2020<br>Complet | Baccalauréat ou équivalent<br>Bac général - Série Sciences<br>Expérimentales | Lycée les Glycines<br>Alger , Alger , Algérie<br>Moyenne : 15<br>Mention : Non renseigné | Modifier ∠<br>Supprimer<br>Justificatifs(1)   |
|-----------------|------------------------------------------------------------------------------|------------------------------------------------------------------------------------------|-----------------------------------------------|
| 2020<br>Complet | Année de lycée<br>Niveau BAC-2 : 1ère année du lycée<br>(classe de Seconde)  | Lycée les Glycines<br>Alger , Alger , Algérie<br>Moyenne : 12                            | Modifier 🖉<br>Supprimer 🖻<br>Justificatifs(1) |
| 2019<br>Complet | Année de lycée<br>Niveau BAC-2 : 1ère année du lycée<br>(classe de Seconde)  | Lycée les Glycines<br>Alger , Alger , Algérie<br>Moyenne : 13,5                          | Modifier 🖉<br>Supprimer 🖻<br>Justificatifs(1) |
| 2018<br>Complet | Année de lycée<br>Niveau BAC-2 : 1ère année du lycée<br>(classe de Seconde)  | Lycée les Glycines<br>Alger , Alger , Algérie<br>Moyenne : 12                            | Modifier                                      |

3. Sélectionner « Un diplôme d'études supérieures » et déclarer vos diplômes :

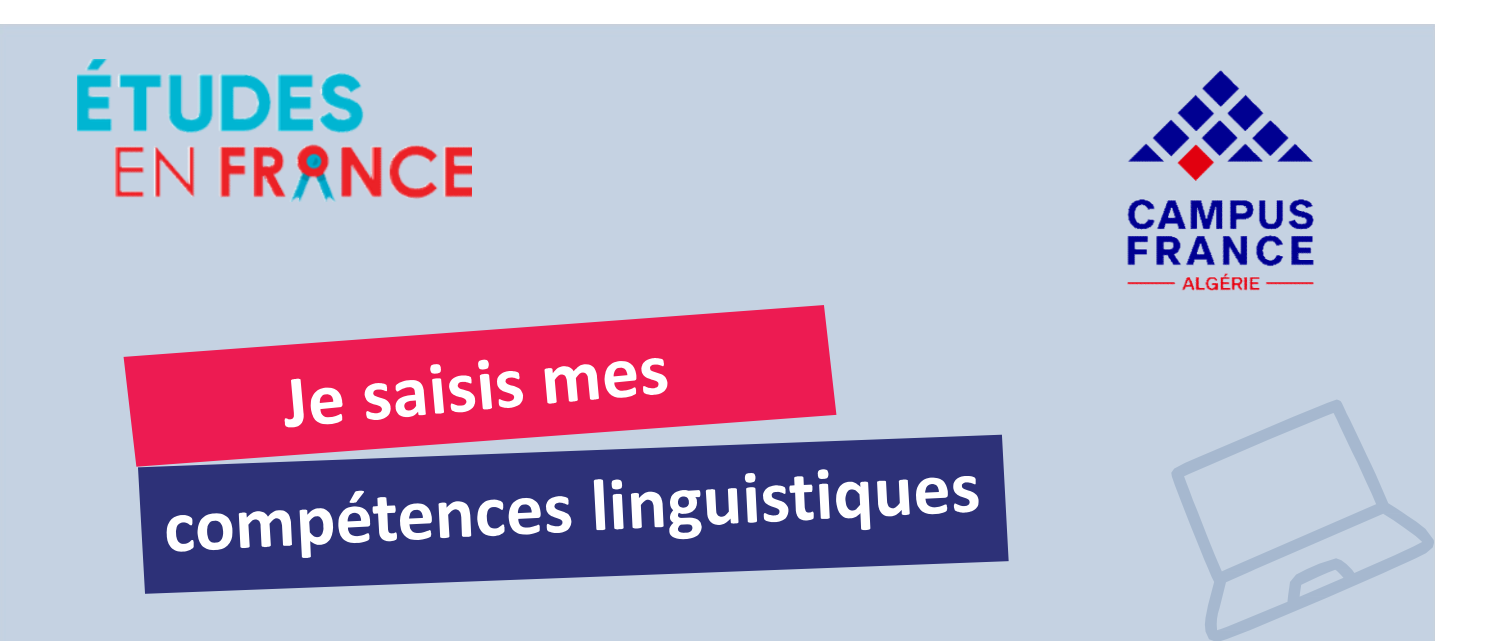

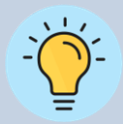

Si vous êtes bachelier ou que vous souhaitez vous inscrire en 1<sup>ère</sup> année de licence (DAP blanche) :

Les tests de langue valables pour la procédure DAP blanche sont :

- TCF EE (tout public pour la DAP)
- DELF/DALF

| es tests et examens de français<br>Vous devez joindre au moins un ju<br>déclaré | istificatif pour chaque test                  | TCF-DAP              |                                      |           | Ajouter un test de typ<br>Ajouter +           |
|---------------------------------------------------------------------------------|-----------------------------------------------|----------------------|--------------------------------------|-----------|-----------------------------------------------|
| Le 11/12/2020 TCF-DAP<br>Complet                                                | Date d'expiration :<br>Numéro d'attestation : | 10/12/2022<br>164579 | Niveau :<br>Score global<br>obtenu : | C1<br>510 | Modifier 🖉<br>Supprimer 🖬<br>Justificatifs(1) |
| Aioutoz un tost                                                                 | de langue                                     |                      |                                      |           |                                               |

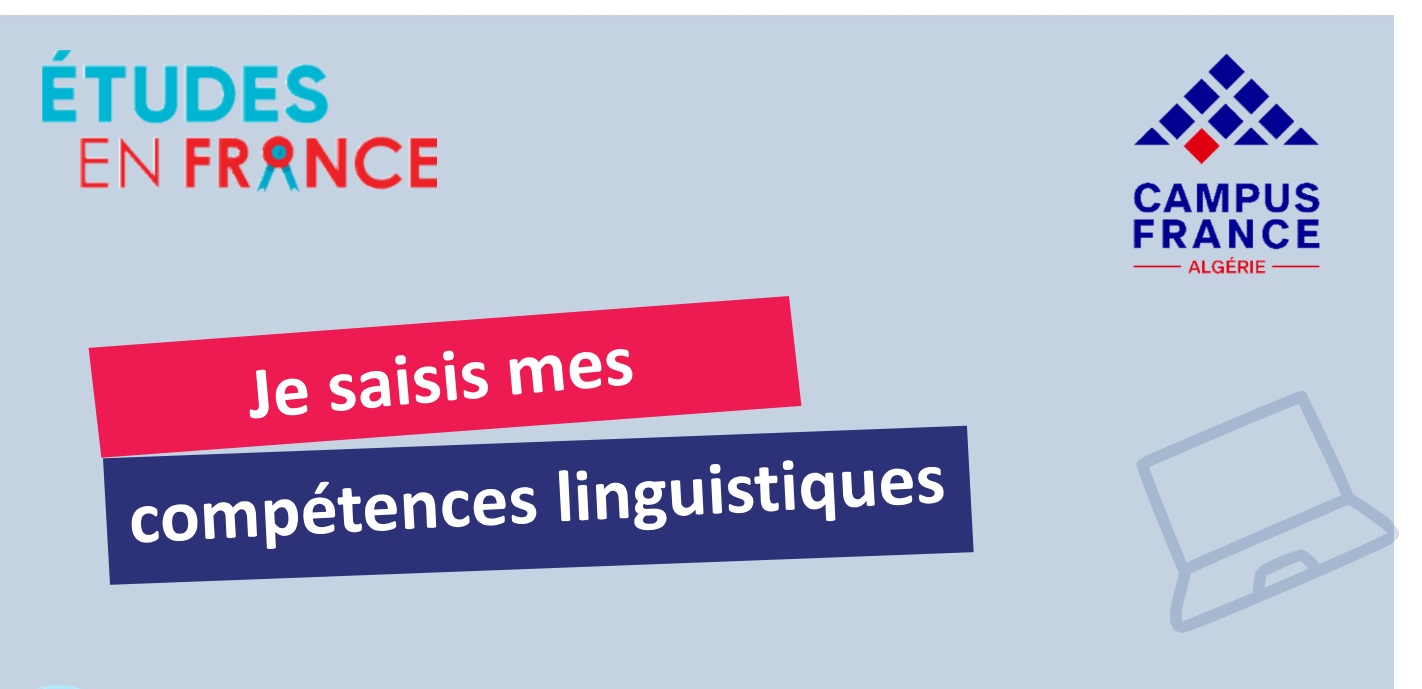

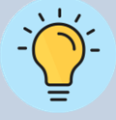

Si vous souhaitez vous inscrire en L2, L3, M1, M2, BUT, L pro, Mastère, ou à certaines écoles d'ingénieur et de commerce :

Les tests de langue valables pour cette procédure sont :

- Tout type de TCF
- DELF/DALF

| ĩ         | Vous devez jo<br>déclaré | indre au moins un justificatif (              | oour chaque test                              | TCF SO + TCF o          | ption orale et option écrite         |           | ×                                                          |
|-----------|--------------------------|-----------------------------------------------|-----------------------------------------------|-------------------------|--------------------------------------|-----------|------------------------------------------------------------|
| Le<br>Con | 01/01/2022<br>plet       | TCF SO + TCF option orale et<br>option écrite | Date d'expiration :<br>Numéro d'attestation : | 01/01/2024<br>123456789 | Niveau :<br>Score global<br>obtenu : | B2<br>470 | Ajouter +<br>Modifier ∉<br>Supprimer ₪<br>Justificatifs(1) |

Ajoutez votre test de langue

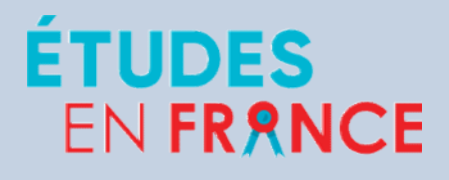

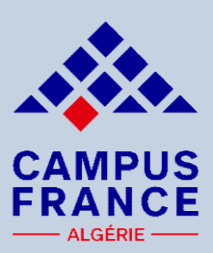

Je remplis mon

## panier de formations

Quand vos informations personnelles seront saisies et que votre dossier sera complet, vous pourrez remplir votre panier de formations :

| Quand votre dossier de candidature électi                                                                                                    | onique est terminé, assurez-vous q                                                                              | u'il est complet et soumettez-le à votre espace Campus France.                                                                             |
|----------------------------------------------------------------------------------------------------|----------------------------------------------------------------------------------------------------|----------------------------------------------------------------------------------------------------|
| vérifie que mon dossier est complet,                                                                                                    | et je le complète si besoin                                                                                     |                                                                                                    |
| s informations personnelles                                                                                                    |                                                                                                    |                                                                                                    |
| situation personnelle                                                                                                    | Complet                                                                                                    | Accéder à la section                                                                                                    |
| n parcours et mes diplômes                                                                                                    | Complet                                                                                                    | Accéder à la section                                                                                                    |
| s compétences linguistiques                                                                                                    | Complet                                                                                                    | Accéder à la section                                                                                                    |
| n panier de formations<br>e année de licence au sein d'une université<br>AP blanche)                                                             | Complet                                                                                                    | Accéder à la section                                                                                                    |
| relis mon dossier et je le soumets à m<br>J'ai bien relu mon dossier et je certifie de l'exactitue<br>Attention, après la soumission de votre de | on espace Campus France<br>e des informations qu'il contient. J'ai bie<br>essier, vous ne pourrez plus le modif | in lu et signé la charte de l'étudiant (cf. page d'accueil).<br>                                                                           |
|                                                                                                    | Je soumets mon dossier à l'Espa                                                                                 | ce Campus France                                                                                                    |
| Les informations recueillies font l'objet d'un a<br>suoérieures en France et sans opposition de s                                                | raitement informatique destiné à fa<br>rotre part, à permettre de vous cont                                     | ciliter les démarches des étudiants souhaitant suivre des études<br>acter par la suite pendant vos études en France et une fois vos études |

1. Cliquez sur « Je remplis mon panier de formations »

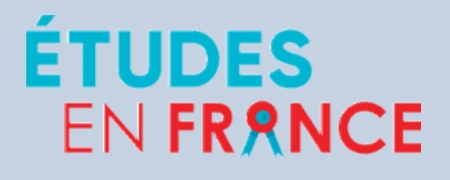

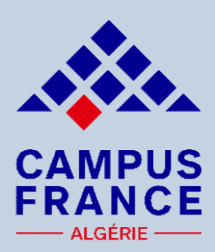

Je remplis mon

# panier de formations

| Projet d'étude                                                            | Nombre de formations<br>autorisées |
|---------------------------------------------------------------------------|------------------------------------|
| 1 <sup>ère</sup> année de licence (L1), PASS/LASS<br>(MMOP)               | 3 formations                       |
| Architecture : ENSA (de la L1 au M2)                                      | 2 écoles                           |
| L2, L3, M1, M2, BUT, L Pro, Mastère,<br>Écoles d'ingénieur et de commerce | 7 formations                       |

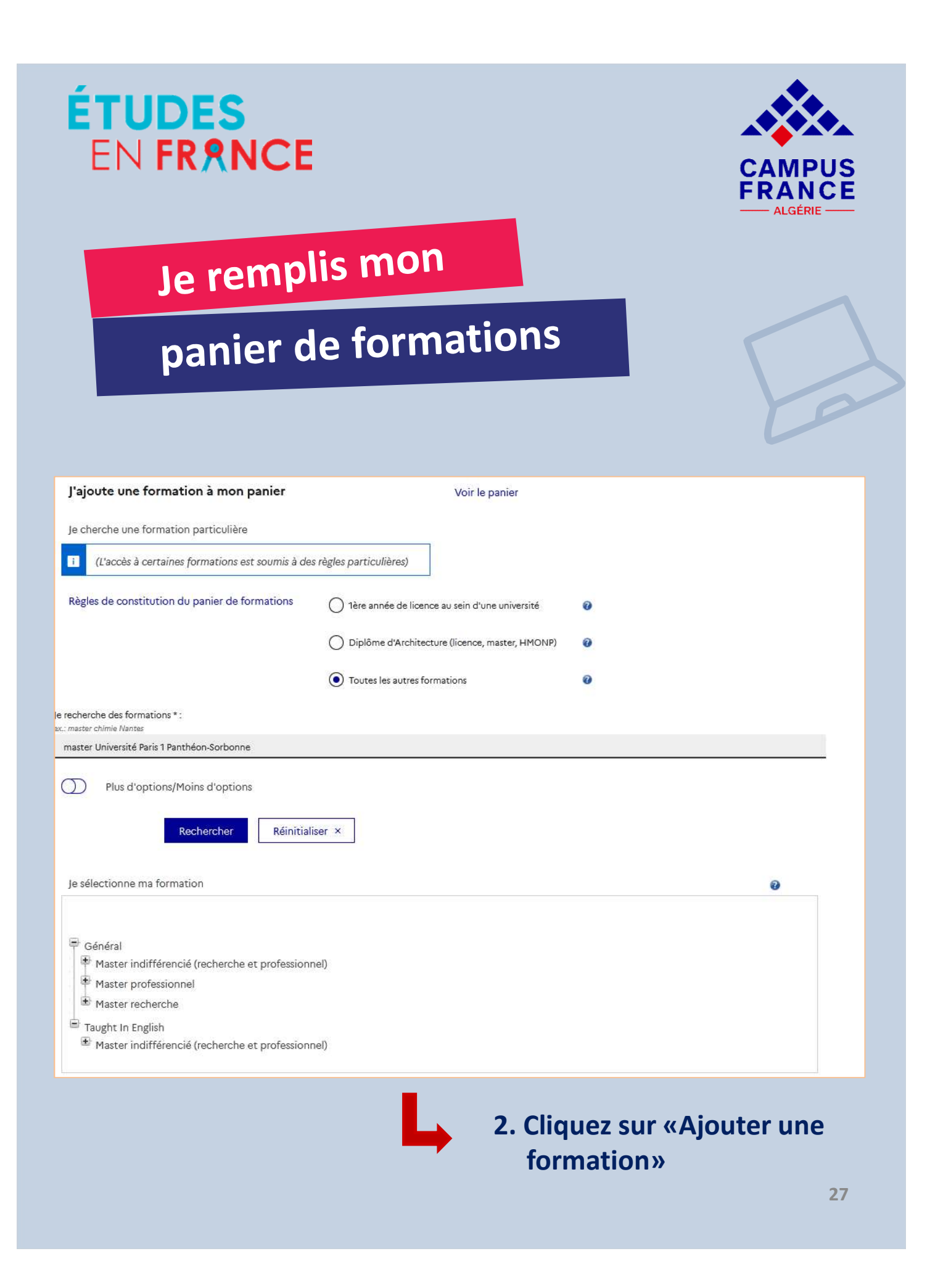

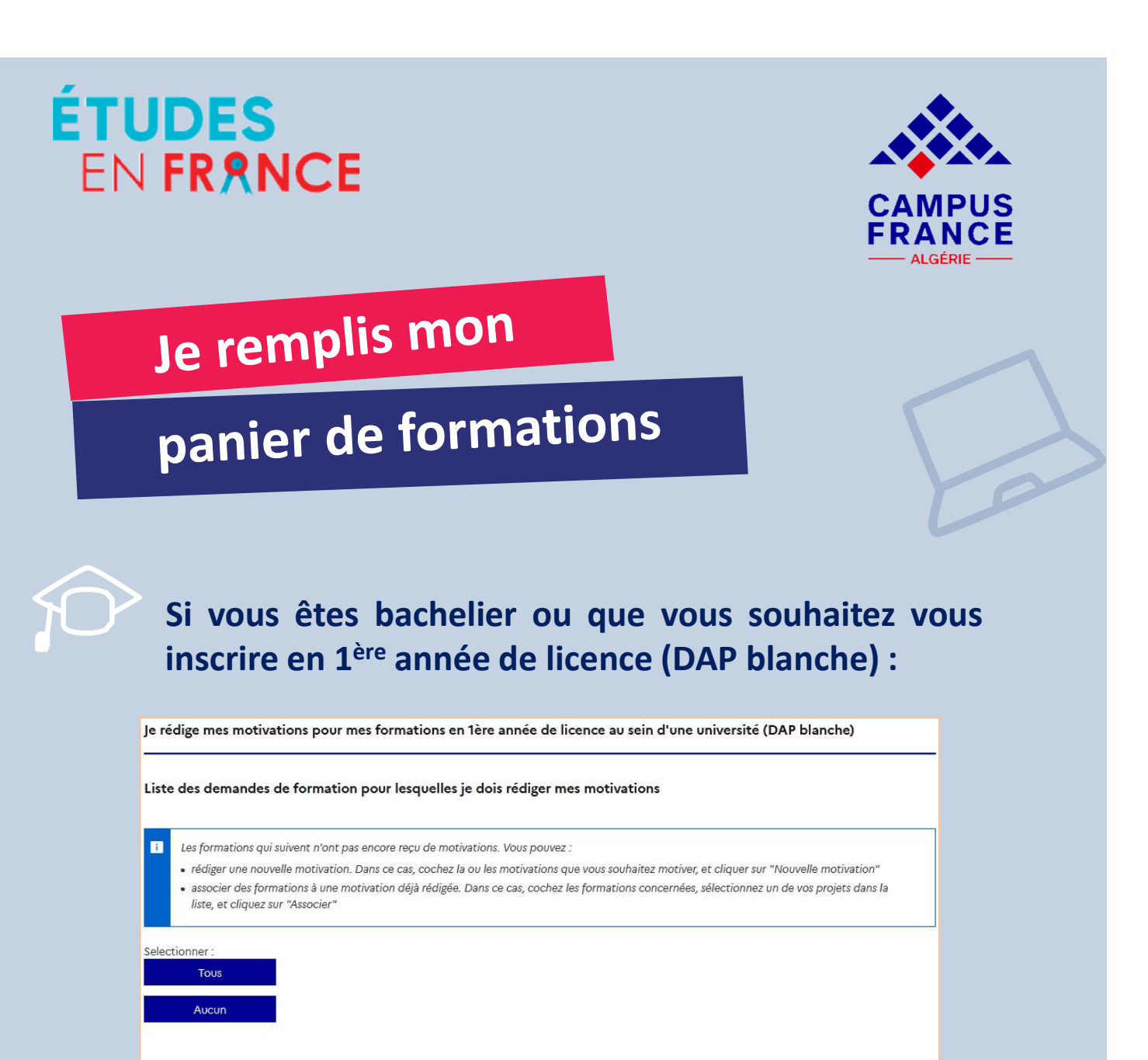

2. Mentionnez le domaine et cliquez sur « Consulter »

licence Economie, gestion mention économie et

Formation

gestion

Nouvelle motivation

Liste des demandes de formation pour lesquelles je dois rédiger mes motivations

Année

d'entrée

année 1

(bac + 1)

Établissement

(centre Vaugirard)

Retourner au panier de formations ×

Université Paris-Panthéon-Assas - UFR

sciences économiques et de gestion

Ville

Paris

1. Cliquez sur «1<sup>ère</sup> année de licence au sein d'une université»<sup>28</sup>

Action

Consulter

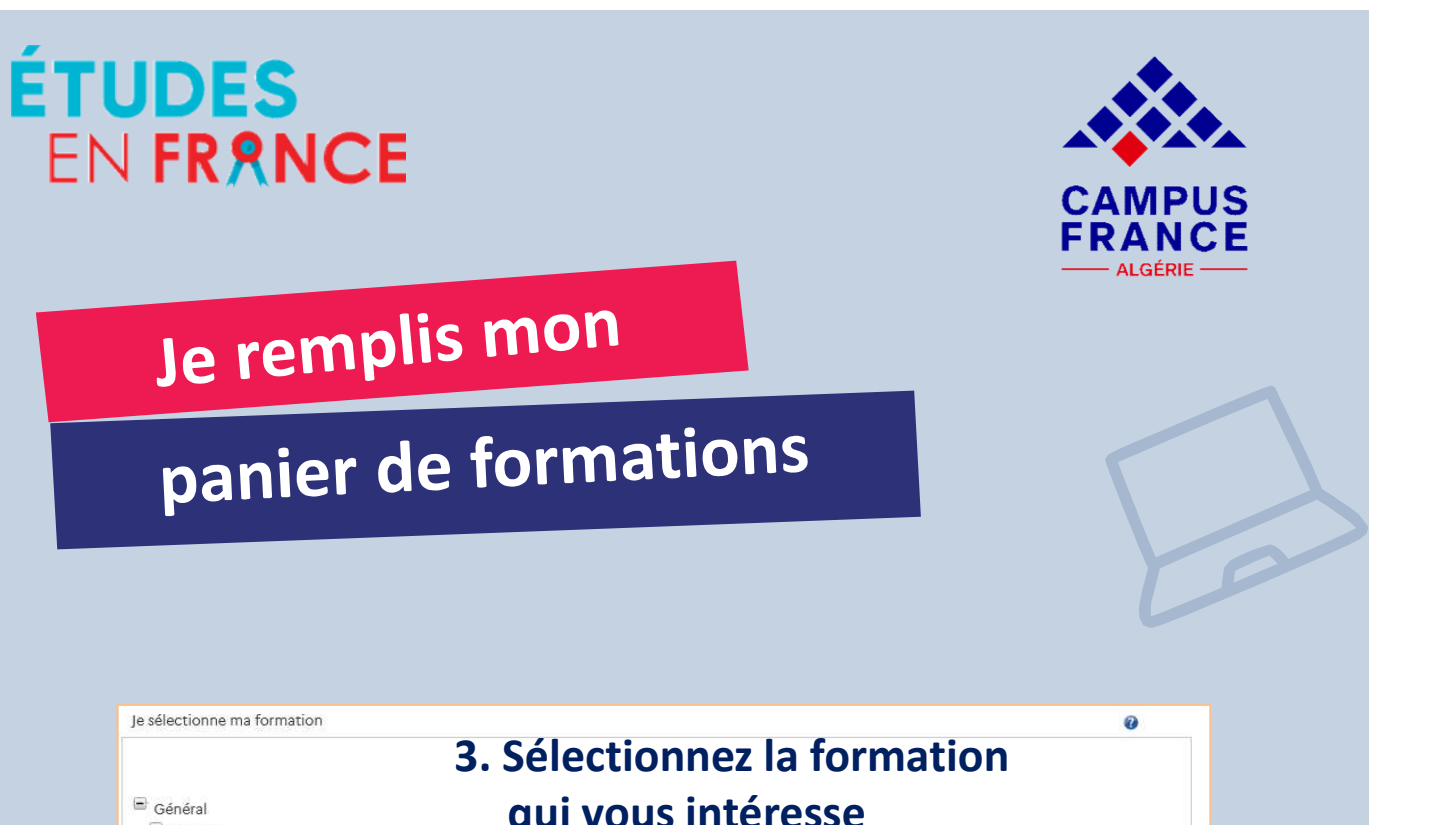

| Général                                                                                               | aui vous intéres                                                                    | <b>SA</b>                                    |
|----------------------------------------------------------------------------------------------------|-------------------------------------------------------------------------------------|----------------------------------------------|
| E Licence                                                                                             | qui vous interess                                                                   | be                                           |
| Economie, gestion                                                                                     |                                                                                     |                                              |
| économie et gestion ann                                                                               | iée 1                                                                               | Sélectionne                                  |
| e choisis mon année d'entrée                                                                          |                                                                                     | 0                                            |
| année 1 (bac + 1)                                                                                     |                                                                                     | Ý                                            |
| e sélectionne un établissement pa                                                                     | rmi ceux qui proposent cette formation                                              | 0                                            |
| our la formation suivant                                                                              | e : licence Economie, gestion mention économie e                                    | t gestion                                    |
| Université Paris-Panthéon-Assas                                                                       | 5                                                                                   |                                              |
| UFR sciences économiques et                                                                           | t de gestion (centre Vaugirard)                                                     |                                              |
| Site de Paris                                                                                         |                                                                                     | Sélectionne                                  |
| <ul> <li>Formation ajoutée.</li> </ul>                                                                |                                                                                     |                                              |
|                                                                                                    | aka laiz                                                                            |                                              |
| Je relis la fiche de la formation c                                                                   | choisie                                                                             |                                              |
| Je relis la fiche de la formation c                                                                   | choisie                                                                             | R sciences économiques et de gestion (centre |
| Je relis la fiche de la formation c<br>licence Economie, gestion mentio<br>Vaugirard) - Site de Paris | on économie et gestion (année 1 <mark>)</mark> Université Paris-Panthéon-Assas - UF | R sciences économiques et de gestion (centre |
| Je relis la fiche de la formation c<br>licence Economie, gestion mentio<br>Vaugirard) - Site de Paris | on économie et gestion (année 1) Université Paris-Panthéon-Assas - UF               | R sciences économiques et de gestion (centre |

4. Cliquez sur « Ajoutez la formation sélectionnée à mon panier »

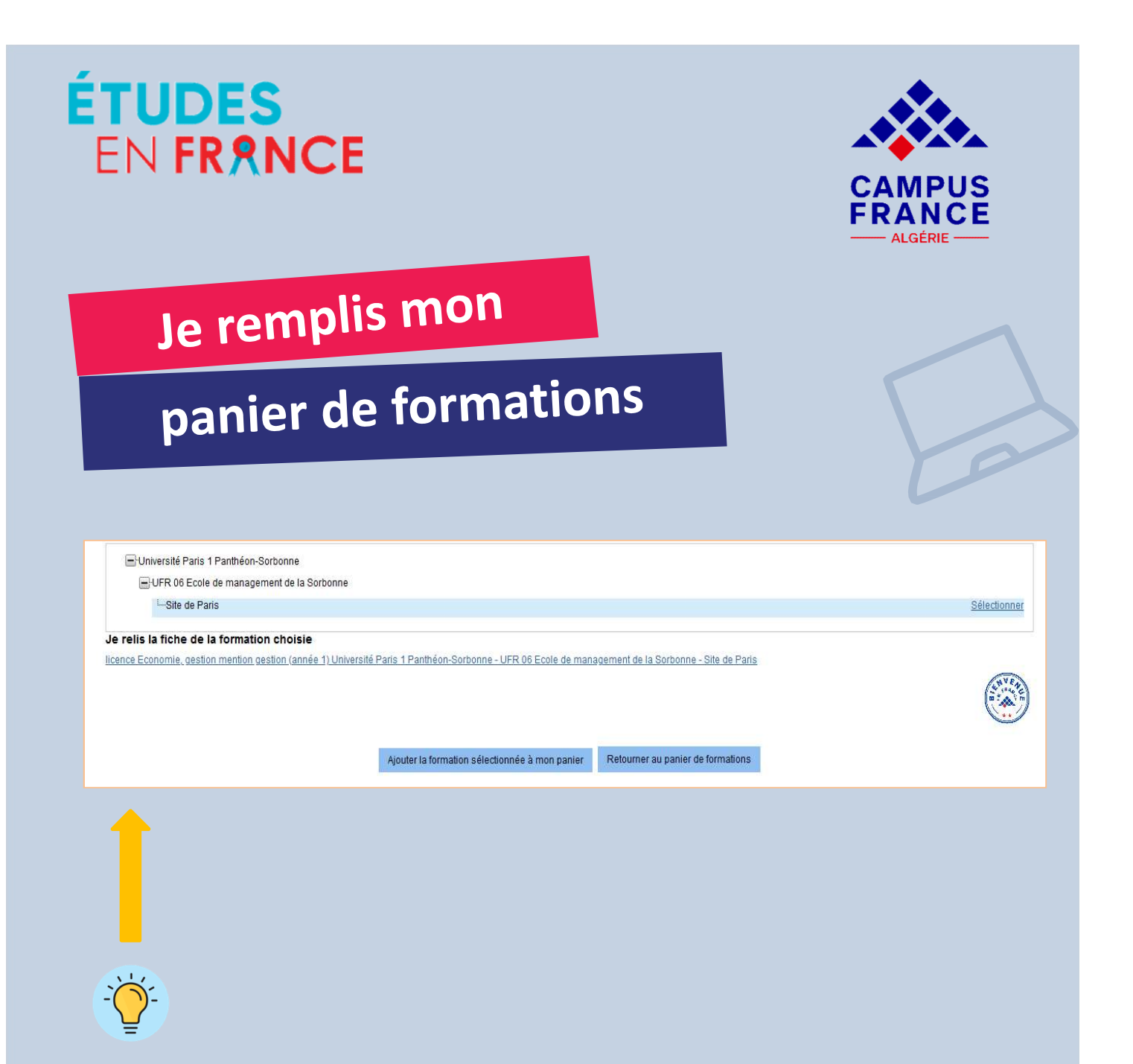

En cliquant dessus vous aurez accès à des informations précises telles que : le nom de la formation et l'année d'entrée, la durée, le coût et les prérequis, le contact des responsables de la formation et le site internet de l'établissement.

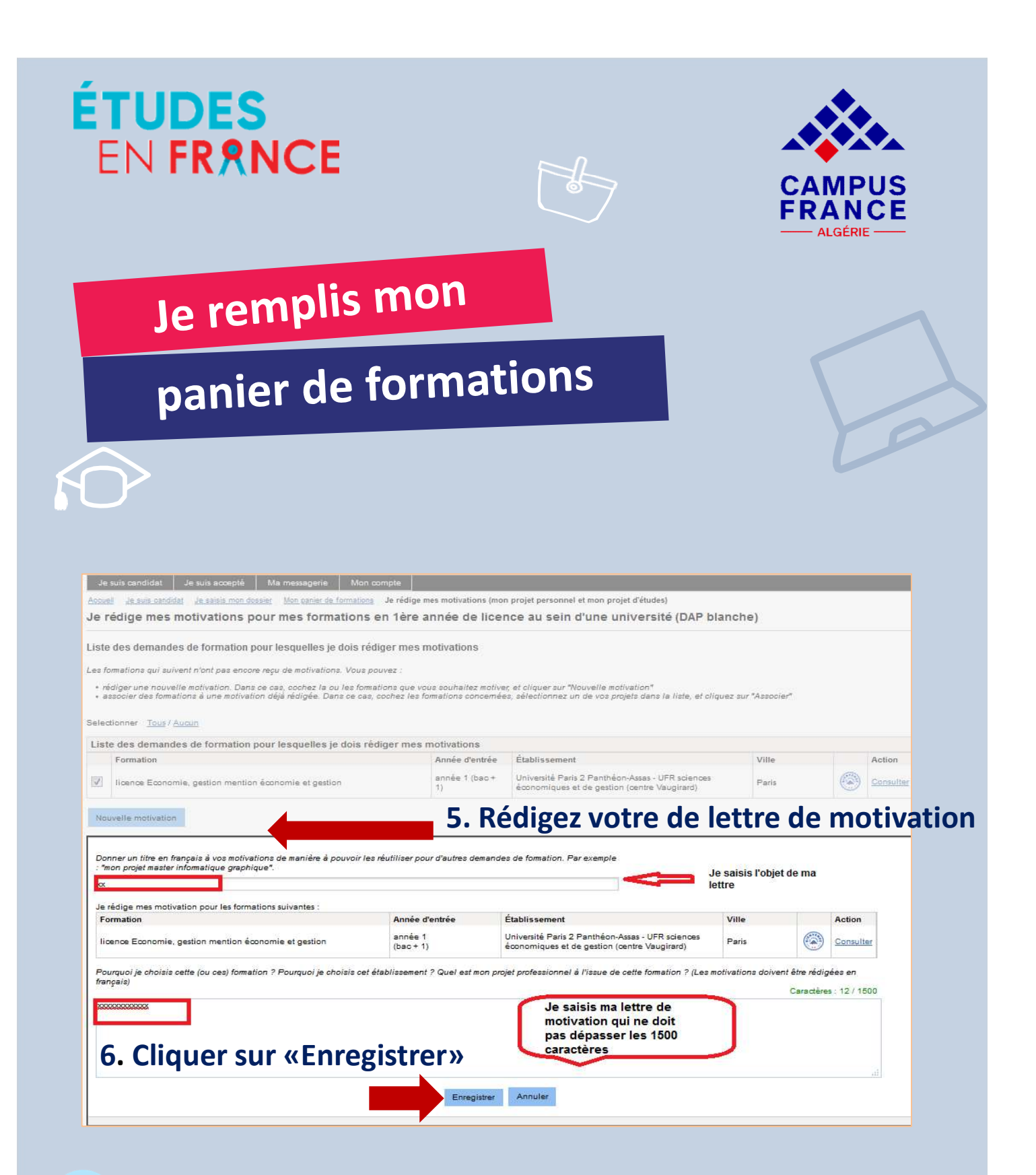

-``\_\_\_\_`

Il est conseillé d'être clair et précis à propos de votre projet d'études et votre projet professionnel et de mentionner ce qui vous a attiré vers les formations choisies.

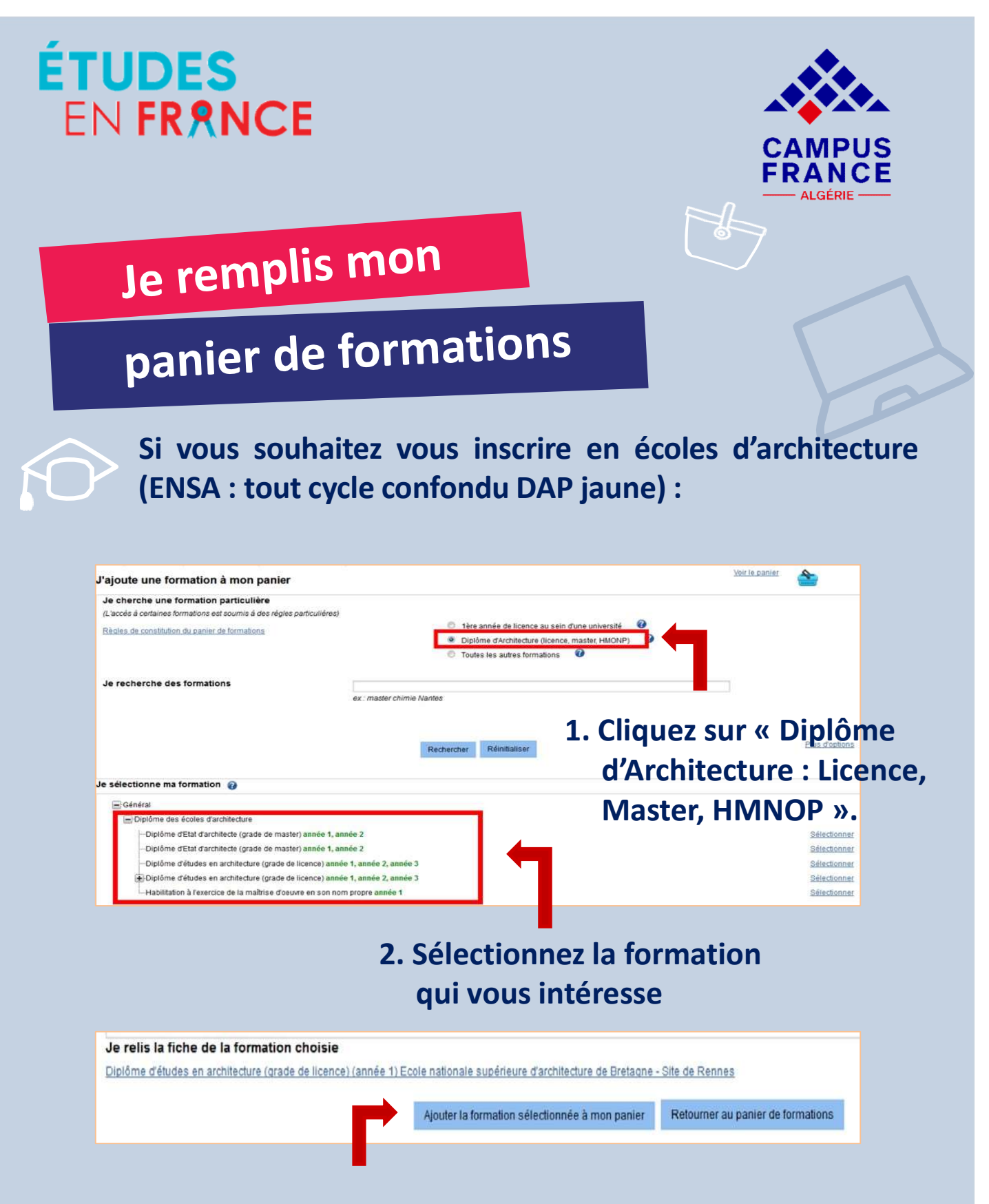

3. Cliquez sur « Ajouter la formation sélectionnée à mon panier »

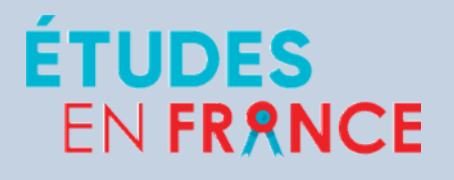

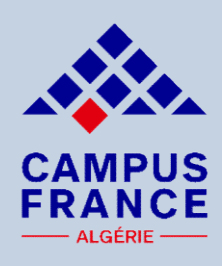

## Je remplis mon

## panier de formations

Si vous souhaitez vous inscrire en écoles d'architecture (ENSA : L3/M1/M2 DAP jaune) : Vous devez joindre le portfolio de vos travaux d'architecture (format A4, photos, dessins).

|                                                                                                    |                                                                | the second of a second second s |                 |                                               |                                                         |
|----------------------------------------------------------------------------------------------------|----------------------------------------------------------------|----------------------------------------------------------------------------------------------------|-----------------|-----------------------------------------------|---------------------------------------------------------|
| es formations demandees en Diplome d'architecture (DAP jaune)                                                                                                    | 0                                                              | Rédiger mes motivations                                                                                                    | (mon pro        | i <u>jet personnel et m</u> o                 | on projet d'études)                                     |
| Formation                                                                                                    | Année d'entrée                                                 | Établissement                                                                                                    |                 | Ville                                         | Actio                                                   |
| Diplôme d'Etat d'architecte (grade de master)                                                                                                    | année 1<br>(bac + 4)                                           | Ecole nationale supérieure d'architecture de Paris<br>Belleville                                                                                                    | 55              | Paris                                         | Cons<br>Suppl                                           |
| Diplôme d'Etat d'architecte (grade de master)                                                                                                    | année 1<br>(bac + 4)                                           | Ecole nationale supérieure d'architecture Paris La<br>Villette                                                                                                    | Ň               | Paris                                         | Cons<br>Supp                                            |
|                                                                                                    | 1. Joine                                                       | dre votre portfolio                                                                                                    | 4               |                                               |                                                         |
| formations demandées en Diplôme d'architecture (DAP jaune)                                                                                                    | 1. Joind                                                       | dre votre portfolio                                                                                                    | n<br>Ion projet | personnel et mon                              | projet d'études)                                        |
| formations demandées en Diplôme d'architecture (DAP jaune)                                                                                                    | <b>1. Join</b>                                                 | dre votre portfolio Incomplet : manque motivations (n<br>Établissement                                                                                                    | n<br>Ion projet | personnel et mon                              | projet d'études)<br>Action                              |
| formations demandées en Diplôme d'architecture (DAP jaune)<br>Formation<br>Diplôme d'Etat d'architecte (grade de master)                                                  | 1. Joint<br>Année d'entrée<br>année 1<br>(bac + 4)             | Aucun fichier selectionne.<br>dre votre portfolio<br>Incomplet : manque motivation<br>Rédiger mes motivations (n<br>Établissement<br>Ecole nationale supérieure d'architecture de Paris<br>Belleville                                                                                                    | n<br>Ion projet | personnel et mon<br>Ville<br>Paris            | projet d'études)<br>Action<br>Consult<br>Supprim        |
| formations demandées en Diplôme d'architecture (DAP jaune)<br>Formation<br>Diplôme d'Etat d'architecte (grade de master)<br>Diplôme d'Etat d'architecte (grade de master) | Année d'entrée<br>année 1<br>(bac + 4)<br>année 1<br>(bac + 4) | Aucun fichier selectionne.<br>dre votre portfolio<br>Incomplet : manque motivatio<br>Rédiger mes motivations (n<br>Établissement<br>Ecole nationale supérieure d'architecture de Paris<br>Belleville<br>Ecole nationale supérieure d'architecture Paris La<br>Villette                                                                                                    | non projet      | personnel et mon i<br>Ville<br>Paris<br>Paris | projet d'études) Action Consult Supprim Consult Supprim |

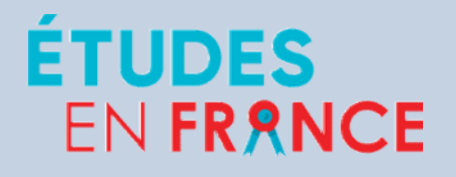

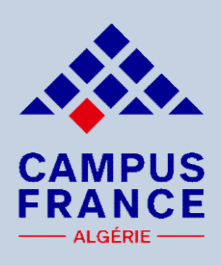

Je remplis mon

# panier de formations

Si vous souhaitez vous inscrire en L2, L3, M1, M2, BUT, Licence Professionnelle ou dans certaines écoles d'ingénieur ou écoles de commerce :

| (L'accès à certaines formations est soumis à de                                                                                                    | s règles particulières)                           |   |                   |                                     |
|----------------------------------------------------------------------------------------------------|---------------------------------------------------|---|-------------------|-------------------------------------|
| Règles de constitution du panier de formations                                                                                                    | 1ère année de licence au sein d'une université    | 0 |                   |                                     |
|                                                                                                    | O Diplôme d'Architecture (licence, master, HMONP) | 0 |                   |                                     |
|                                                                                                    | • Toutes les autres formations                    | 0 |                   |                                     |
| recherche des formations * :                                                                                                    |                                                   |   |                   |                                     |
|                                                                                                    |                                                   |   |                   |                                     |
| c.master chimie Nantes<br>master Université Paris 1 Panthéon-Sorbonne<br>Plus d'options/Moins d'options                                                                                                    |                                                   |   |                   |                                     |
| Innaster chimie Nantes master Université Paris 1 Panthéon-Sorbonne Plus d'options/Moins d'options Rechercher Réinitia Je sélectionne ma formation                                                                                                    | iser X                                            |   | ·<br>. 1          | . Cliquez                           |
| I master chinie Nannas<br>master Université Paris 1 Panthéon-Sorbonne<br>Plus d'options/Moins d'options<br>Rechercher Réinitia<br>Je sélectionne ma formation                                                                                                    | iser ×                                            |   | °Tout             | . Cliquez                           |
| i: master chinie Nantas<br>master Université Paris 1 Panthéon-Sorbonne<br>Plus d'options/Moins d'options<br>Rechercher Réinitia<br>Je sélectionne ma formation<br>Général<br>Master indifférencié (recherche et profession<br>Master professionnel                                      | iser ×                                            |   | ° 1<br>«Tout      | . Cliquez<br>es les aut<br>ormatior |
| c. master chinie Nantes  master Université Paris 1 Panthéon-Sorbonne  Plus d'options/Moins d'options  Plus d'options/Moins d'options  exchercher  Réinitia  Je sélectionne ma formation  Géméral  Master indifférencié (recherche et profession  Master professionnel  Master recherche | iser ×                                            |   | • 1<br>«Tout<br>f | . Cliquez<br>es les aut<br>ormatior |

2. Mentionnez le domaine et cliquez sur « Rechercher »

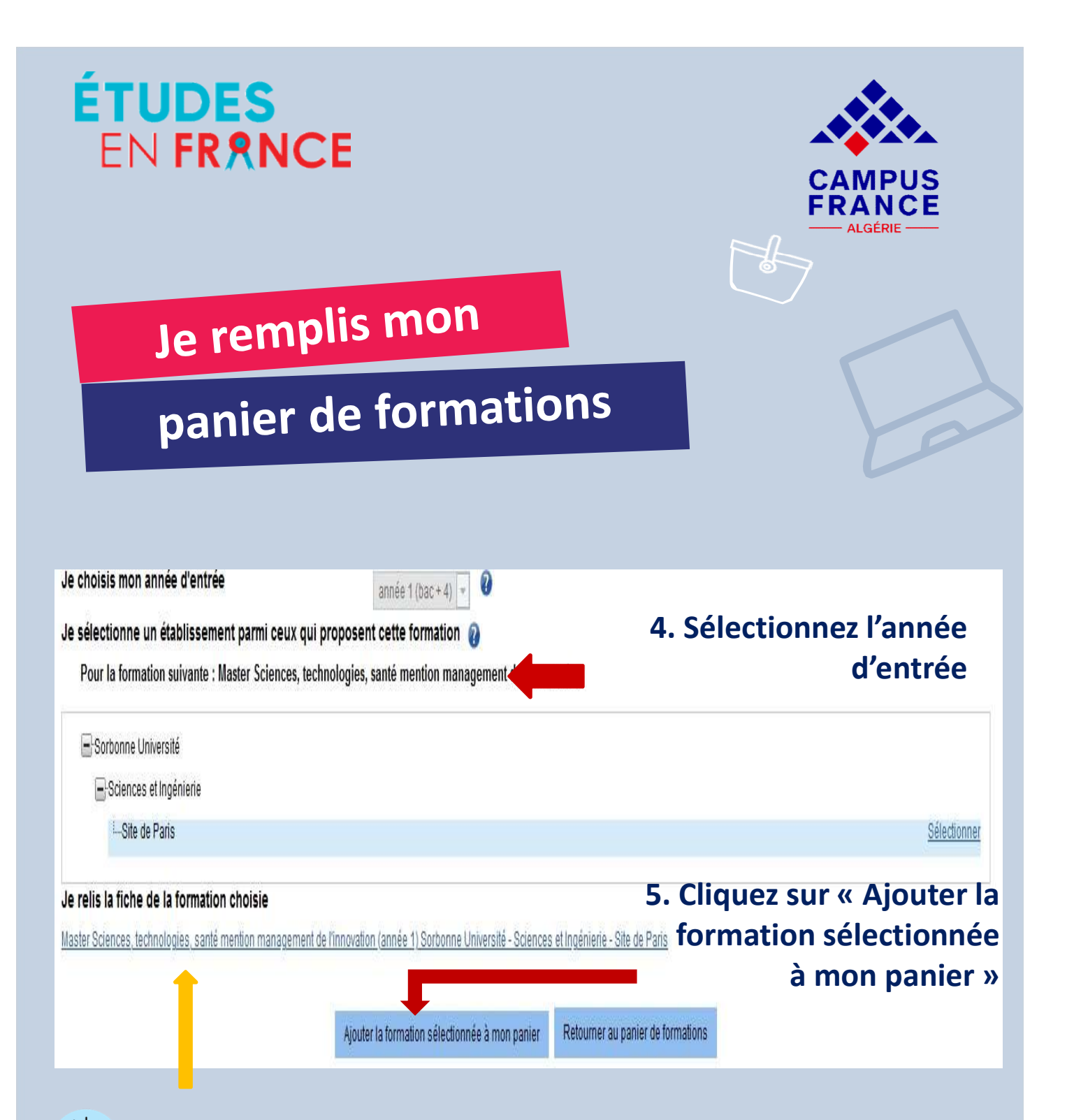

En cliquant dessus vous aurez accès à des informations précises telles que : le nom de la formation et l'année d'entrée, la durée, le coût et les prérequis exigés par la formation, le contact des formations responsables de et le site internet de l'établissement.

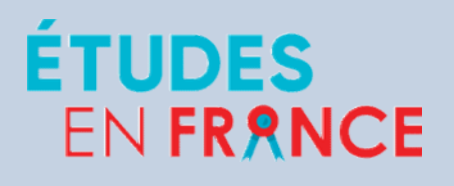

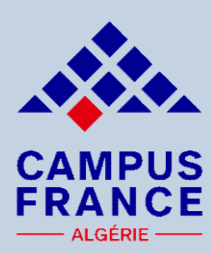

## Je remplis mon

# panier de formations

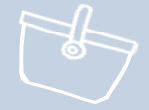

| List       | e des demandes de formation pour lesquelles je dois rédig                                                              | er mes motivations             |                                                                                                    |                                    |                            |
|------------|----------------------------------------------------------------------------------------------------|--------------------------------|----------------------------------------------------------------------------------------------------|------------------------------------|----------------------------|
|            | Formation                                                                                                    | Année d'entrée                 | Établissement                                                                                                    | Ville                              | Action                     |
| V          | Licence Sciences, technologies, santé mention sciences de la vie parcou<br>biologie cellulaire et physiologie          | irs année 3 (bac + 3)          | ) Université de Lille - Faculté des sciences et technologie                                                                                               | villeneuve-d'As                    | q <u>Consulter</u>         |
| No         | velle motivation                                                                                                    |                                |                                                                                                    |                                    |                            |
| Doi<br>pro | ner un titre en français à vos motivations de manière à pouvoir les réutilise<br>et master informatique graphique".    | r pour d'autres demandes de fo | ormation. Par exemple : "mon                                                                                                    |                                    |                            |
| Jei        | édige mes motivation pour les formations suivantes :                                                                   | 6. R                           | édigez la lettre d                                                                                                    | e moti                             | vation                     |
| Li         | rmation<br>ience Sciences, technologies, santé mention sciences de la vie parcours<br>ilogie cellulaire et physiologie | année 3<br>(bac + 3)           | Université de Lille - Faculté des sciences et technologies                                                                                                | Villeneuve-d'Ascq                  | Action<br>Consulter        |
| Pol        | rquoi je choisis cette (ou ces) formation ? Pourquoi je choisis cet établisser                                         | nent ? Quel est mon projet pro | fessionnel à l'issue de cette formation ? (Les motivations doi<br>Je saisis ma lettre de<br>motivation qui ne doit<br>pas dépasser les 1500<br>caractères | vent être rédigées en fran<br>Cara | çais)<br>ctères : 0 / 1500 |
|            |                                                                                                    | Enregistrer                    | Annuler                                                                                                    |                                    |                            |

### 7. Cliquez sur « Enregistrer »

Il est conseillé d'être clair et précis à propos de vos projets d'études et professionnel et de mentionner ce qui vous a attiré vers les formations choisies.

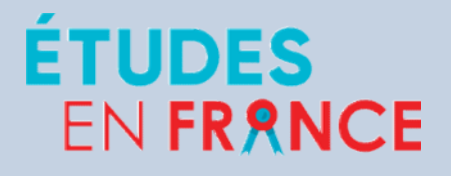

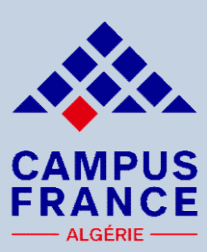

## Je remplis mon

# panier de formations

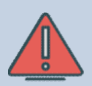

### Procédure parallèle :

Si lors du choix d'une formation un message vous informe de l'existence d'une procédure parallèle, vous devrez obligatoirement suivre en parallèle les consignes exigées par ladite formation.

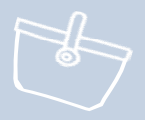

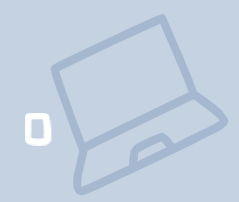

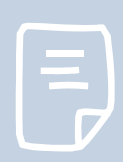

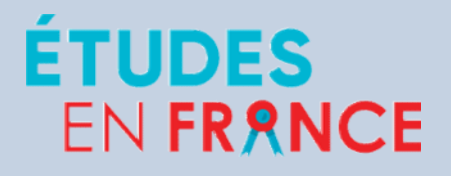

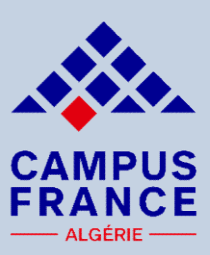

Je soumets mon

## dossier en ligne

Après avoir vérifié les prérequis et le contenu de chaque formation, l'adéquation avec votre parcours antérieur, les débouchés, les éventuelles procédures parallèles (double inscription sur Campus France et auprès des établissements),

Vous devez soumettre votre dossier de candidature en ligne en respectant le calendrier déjà présenté.

| Accueil > Je suis candidat > Je saisis mon dossier >                                                                                                    |                                                                                                    |                                                                       |           |                |          |
|----------------------------------------------------------------------------------------------------|----------------------------------------------------------------------------------------------------|-----------------------------------------------------------------------|-----------|----------------|----------|
| Je soumets mon dossier à l'espace Campus France                                                                                                    |                                                                                                    |                                                                       |           |                |          |
|                                                                                                    |                                                                                                    |                                                                       |           |                | didat    |
| Je soumets mon dossier                                                                                                    |                                                                                                    |                                                                       |           | Je suis can    | iuiuat » |
| Quand votre dossier de candidature électre                                                                                                    | onique est terminé, assurez-v                                                                                          | vous qu'il est complet et soumettez-le à votre espace Campus F        | rance.    |                |          |
| <ul> <li>Votre dossier a bien été soumis auprès d<br/>Merci de vous reconnecter régulièremen</li> <li>Vous recevrez des informations de suivis</li> <li>Vous pouvez faire vérifier l'ensemble des</li> </ul> | e votre Espace Campus Franc<br>t pour suivre l'avancement de<br>sur votre messagerie personn<br>s documents originaux. | ce<br>e votre dossier<br>relle                                        |           |                |          |
| Je vérifie que mon dossier est complet,                                                                                                    | et je le complète si bese                                                                                              | oin                                                                   |           |                |          |
| Mes informations personnelles                                                                                                    |                                                                                                    |                                                                       |           |                |          |
| Ma situation personnelle                                                                                                    | Complet                                                                                                    | Accéder à la section                                                  |           |                |          |
| Mon parcours et mes diplômes                                                                                                    | Complet                                                                                                    | Accéder à la section                                                  |           |                |          |
| Mes compétences linguistiques                                                                                                    | Complet                                                                                                    | Accéder à la section                                                  |           |                |          |
| Mon panier de formations<br>1ère année de licence au sein d'une université<br>(DAP blanche)                                                                                                    | Complet                                                                                                    | Accéder à la section                                                  |           |                |          |
| Je relis mon dossier et je le soumets à m                                                                                                    | on espace Campus Frar                                                                                                  | nce                                                                   |           |                |          |
| J'ai bien relu mon dossier et je certifie de l'exactitud                                                                                                    | e des informations qu'il contient.                                                                                     | . J'ai bien lu et signé la charte de l'étudiant (cf. page d'accueil). |           |                |          |
| Attention, après la soumission de votre do                                                                                                    | ssier, vous ne pourrez plus le                                                                                         | modifier I                                                            |           |                |          |
| 4                                                                                                    | Je soumets mon dossier à                                                                                               | l'Espace Campus France                                                |           |                |          |
|                                                                                                    | 2. 0                                                                                                    | Cliquez sur « Je so<br>dossier à l'Espace                             | oumets mo | on<br>France » | 38       |

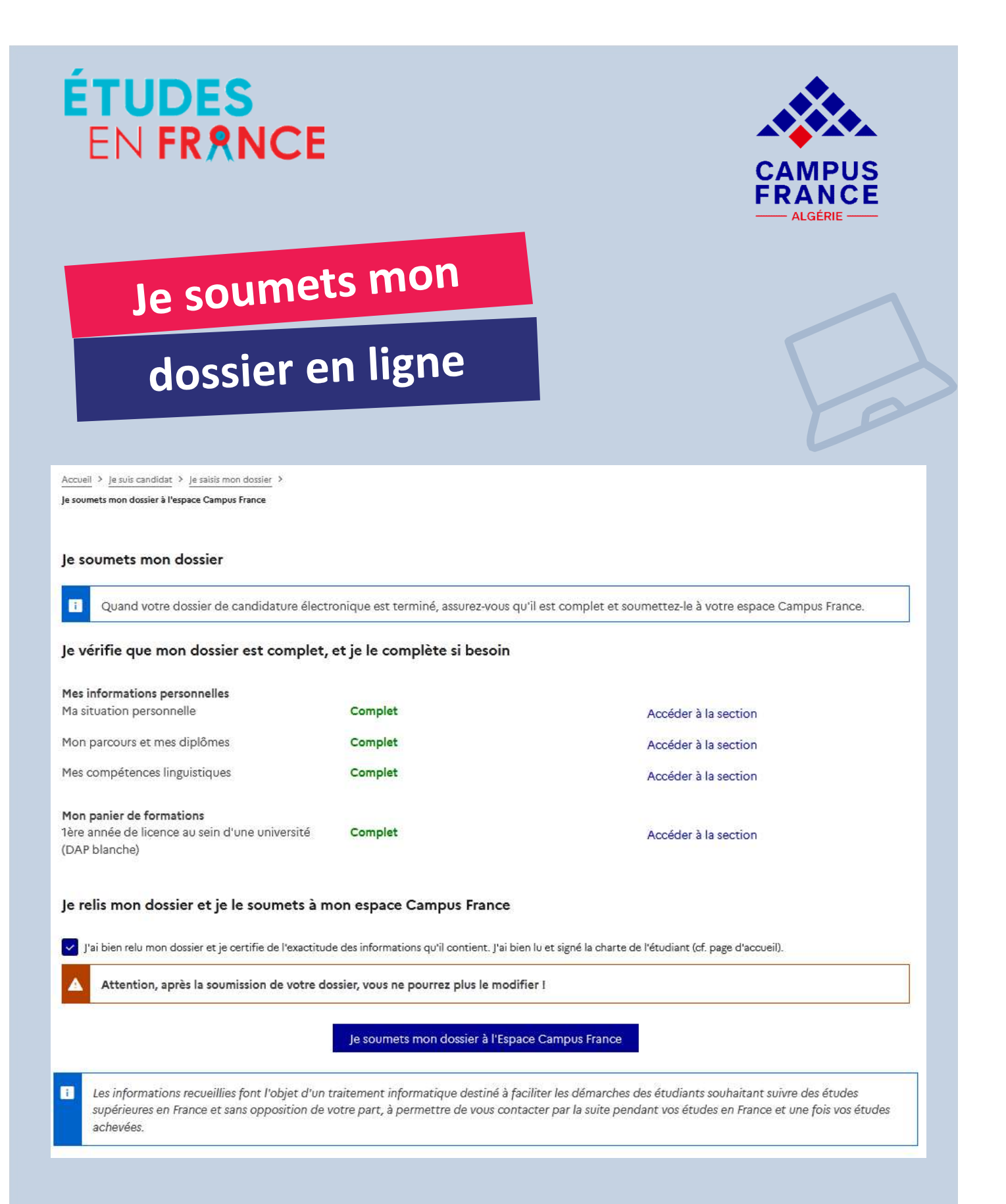

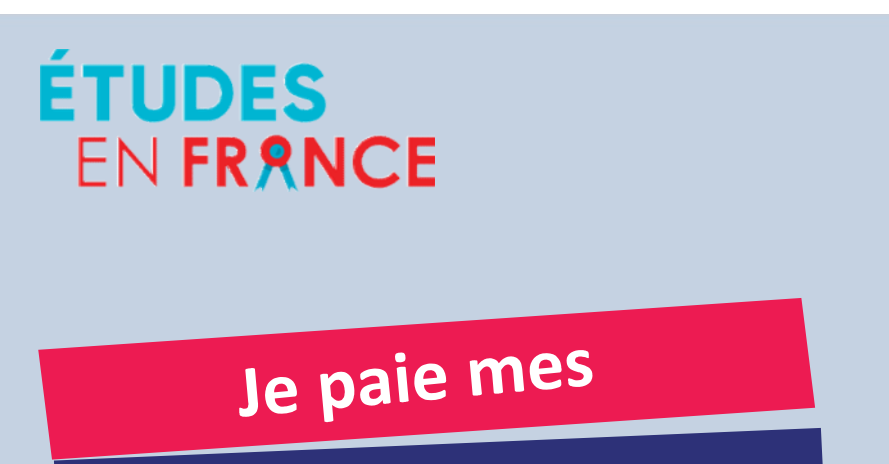

## frais de dossier

- Lorsque votre dossier électronique est soumis, vous devez effectuer le paiement en ligne des frais de dossier sous les 48 heures en suivant ce lien: www.paiement.if-algerie.com.
- Vous devez ensuite déclarer le paiement sur votre compte Études en France.

| e suis candidat                                                                                                    | CA |
|----------------------------------------------------------------------------------------------------|----|
| Demande de paiement                                                                                                    |    |
| Bonjour Alger CAMPUS,<br>Vous avez constitué un dossier sur l'application « Etudes en France ». Nous vous informons que les frais de dossier se montent à 9000.00 E | A  |
| Ils ne sont pas remboursables, même en cas de désistement, de non-admission ou de refus de visa.                                                                    |    |
| Cordialement,<br>Votre Espace Campus France<br>Ce message a été envoyé automatiquement. Nous vous remercions de ne pas répondre.                                    |    |
| Je déclare mon paiement<br>2. Cliquez sur « Je déclare mon<br>paiement »                                                                                            |    |
| ≱1 - Je saisis mon dossier                                                                                                    | _  |
| ≱ 2 - Je constitue mon dossier                                                                                                    |    |
| 3 - L'espace Campus France vérifie mon dossier                                                                                                    |    |
| Votre dossier a été vérifié par l'espace Campus France                                                                                                    |    |
|                                                                                                    | -  |

#### **Diapositive 45**

#### CA1 A modifier CHANSON Aude; 09/10/2022

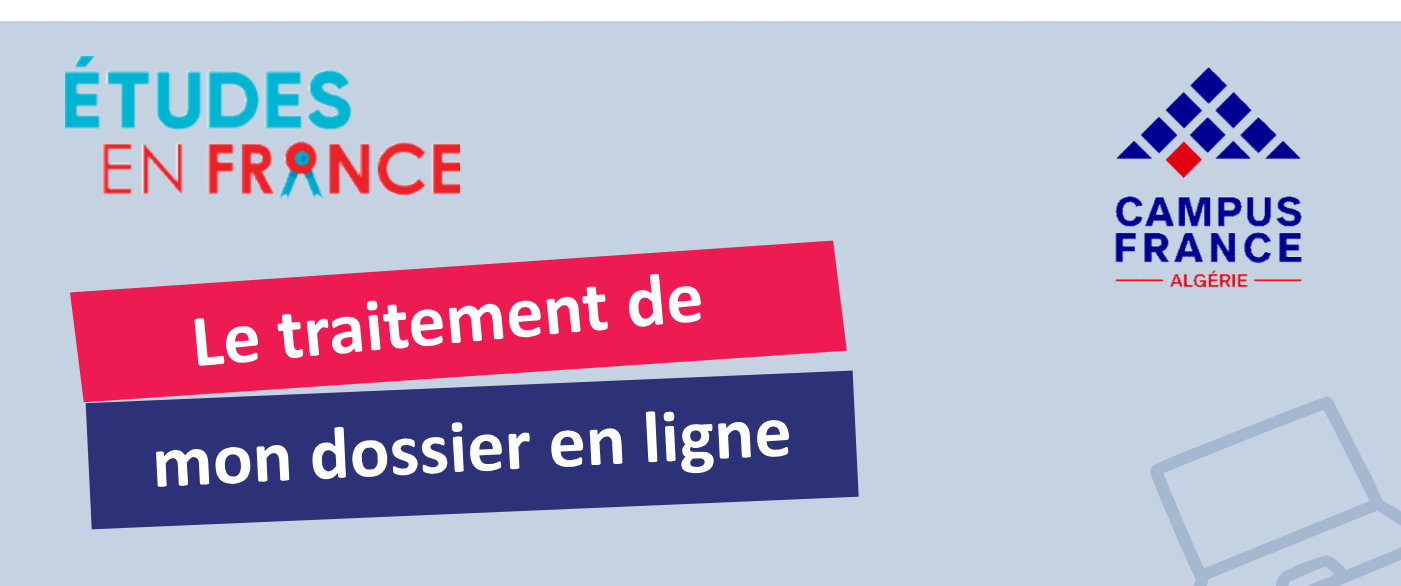

- Une fois le dossier électronique soumis et le paiement en ligne effectué, Campus France vérifiera votre dossier à distance.
- S'il manque un élément ou un justificatif, Campus France vous enverra un message sur votre compte Études en France pour compléter ou corriger votre dossier dans les 72 heures. Vous devrez alors faire le nécessaire et le soumettre à nouveau (Nous n'envoyons qu'une seule fois le dossier pour correction).

|                                                                                                    | ¥                                         |
|----------------------------------------------------------------------------------------------------|-------------------------------------------|
| Votre dossier a été vérifié par l'espace Campus France. Il nécessite des corrections.<br>Bonjour Alger CAMPUS,<br>L'espace Espace Campus France Algérie a vérifié votre dossier. Merci d'apporter au plus vite les corrections suivantes (n'hésitez pas à nous contacter si vous avez des qu | estions):                                 |
| Parcours et diplômes<br>• 2013, Niveau BAC-2 : 1ère année du lycée (classe de Seconde), Année de lycée :<br>• Cursus incomplet :                                                                                                    |                                           |
| Les sections à corriger sont repérées par une mention rouge "A corriger" dans votre dossier. Quand vous aurez apporté les corrections nécessaires, vous devrez à nouvea                                                                                                    | au soumettre votre dossier pour que votre |
| Espace Espace Campus France Algene puisse le ventier à nouveau. Faites attention aux corrections apportees.<br>Cordialement,<br>Votre Espace Campus France.                                                                                                    |                                           |
| Ce message a été envoyé automatiquement. Nous vous remercions de ne pas répondre.<br>Je soumets mon dossier à l'Espace Campus France                                                                                                    |                                           |

NB ! Un dossier incomplet ou mal scanné entraîne un temps de traitement plus long. Si le délais imparti de 72h pour la correction n'est pas respecté, votre dossier ne sera plus prioritaire et vous risquez l'annulation de votre dossier.

| ÉTUDES<br>En France                                    | CAMPUS<br>FRANCE<br>ALGÉRIE |
|--------------------------------------------------------|-----------------------------|
| Le traitement de                                       |                             |
| mon dossier en ligne                                   |                             |
| Je suis candidat                                       |                             |
| ∋ 1 - Je saisis mon dossier                            | *                           |
| ∋ 2 - Je constitue mon dossier                         | »                           |
| ∋ 3 - L'espace Campus France vérifie mon dossier       | *                           |
| Votre dossier a été vérifié par l'espace Campus France |                             |

Lorsque le dossier est validé par votre espace Campus France, vous recevrez un message :

- vous invitant à prendre rendez-vous pour un entretien pédagogique.
- vous indiquant que la phase de candidature est terminée.

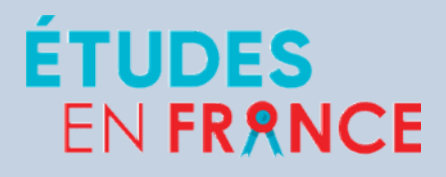

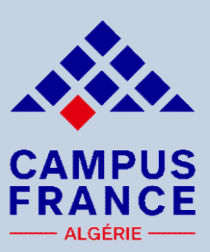

# Je prends rendez-vous

## entretien pédagogique

Après la validation de votre candidature sur votre compte Études en France, vous serez autorisé à planifier en ligne votre rendez-vous pour un entretien pédagogique (un délai de 48 heures vous sera accordé).

L'entretien se fait en présentiel dans les espaces Campus France Algérie

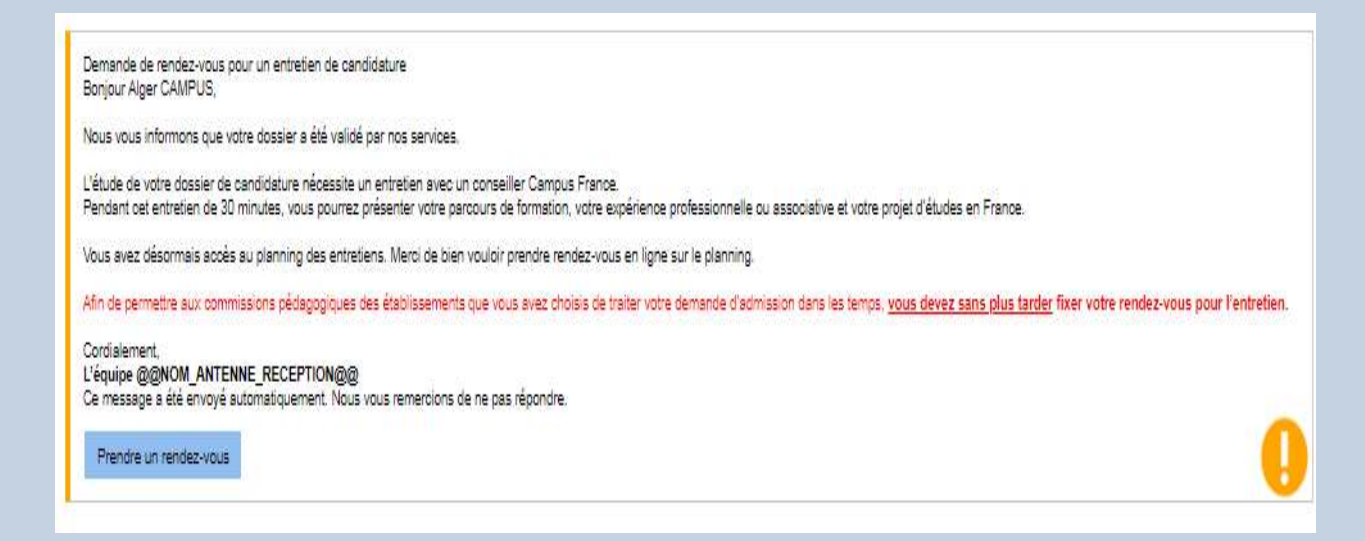

Vous devez respecter le délai de prise de rendez-vous pour effectuer votre entretien. Dans le cas contraire, un rendezvous vous sera fixé automatiquement. Votre absence à cet entretien vous exclura de la campagne Études en France 2022/2023.

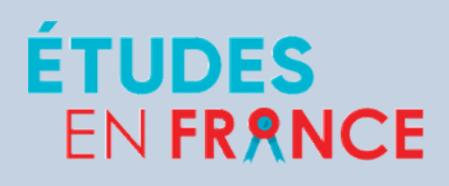

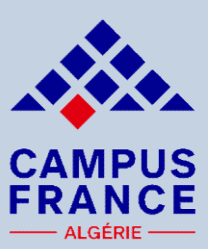

Compine cuivent

# Je prends rendez-vous entretien pédagogique

#### Je prends rendez-vous pour un entretien

Lieu du rendez-vous : Campus France Algérie - Alger 🗸 Adresse exacte : 30 rue des Frères Kadri, Hydra

Je sélectionne un créneau disponible (o), et je valide mon choix en diquant sur le bouton en dessous de l'agenda. Les heures sont exprimées dans le fuseau horaire du lieu de l'entretien.

| Horaire          | Lundi<br>14/12/2020 | Mardi<br>15/12/2020 | Mercredi<br>16/12/2020    | Jeudi<br>17/12/2020 | Vendredi<br>18/12/2020 | Samedi<br>19/12/2020 | Dimanche<br>20/12/2020 |
|------------------|---------------------|---------------------|---------------------------|---------------------|------------------------|----------------------|------------------------|
| De 08:00 à 08:30 |                     |                     |                           |                     |                        |                      |                        |
| De 08:30 à 09:00 |                     |                     |                           |                     |                        | 0                    |                        |
| De 09:00 à 09:30 |                     |                     |                           |                     |                        |                      |                        |
| De 09:30 à 10:00 |                     |                     |                           |                     |                        |                      |                        |
| De 10:00 à 10:30 |                     |                     |                           |                     |                        |                      |                        |
| De 10:30 à 11:00 |                     |                     |                           |                     |                        |                      |                        |
| De 11:00 à 11:30 |                     |                     |                           |                     |                        |                      |                        |
| De 11:30 à 12:00 |                     |                     |                           |                     |                        |                      |                        |
| De 12:00 à 12:30 |                     |                     |                           |                     |                        |                      |                        |
| De 12:30 à 13:00 |                     |                     |                           |                     |                        |                      |                        |
| De 13:00 à 13:30 |                     |                     |                           |                     |                        | 0                    |                        |
| De 13:30 à 14:00 |                     |                     |                           |                     |                        |                      |                        |
| De 14:00 à 14:30 |                     |                     |                           |                     |                        | 0                    |                        |
| De 14:30 à 15:00 |                     |                     |                           |                     |                        | 0                    |                        |
| De 15:00 à 15:30 |                     |                     |                           |                     |                        | 0                    |                        |
| De 15:30 à 16:00 |                     |                     |                           |                     |                        | 0                    |                        |
| De 16:00 à 16:30 |                     |                     |                           |                     |                        | 0                    |                        |
| De 16:30 à 17:00 |                     |                     |                           |                     |                        | 0                    |                        |
| De 17:00 à 17:30 | 4 0 / 1             |                     |                           | ,                   |                        |                      |                        |
| De 17:30 à 18:00 | 1. Sel              | ectionn             | er un ci                  | reneau              |                        |                      |                        |
| De 18:00 à 18:30 |                     |                     |                           |                     |                        | 0                    |                        |
| De 18:30 à 19:00 |                     |                     |                           |                     | -                      |                      |                        |
| De 19:00 à 19:30 |                     |                     |                           |                     |                        | 0                    |                        |
| De 19:30 à 20:00 |                     |                     |                           |                     |                        |                      |                        |
|                  |                     |                     |                           |                     |                        |                      | Semaine suiv           |
|                  |                     | P                   | endre rendez-vous pour le | créneau sélectionné |                        |                      |                        |

### 2. Confirmez votre rendez-vous

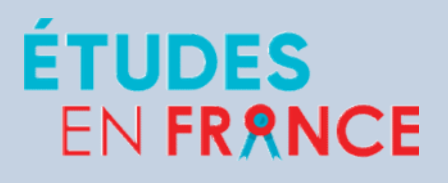

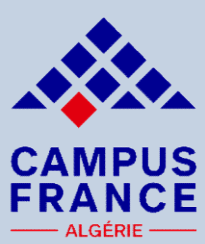

# Je prends rendez-vous entretien pédagogique

CA3

Convocation pour un entretien de candidature

Bonjour Alger CAMPUS,

Le rendez-vous pour votre entretien de candidature a été fixé au 19/12/2020, à 14:30.

Campus France Algérie - Alger 30 rue des Frères Kadri, Hydra est fermé. Les entretiens en présentiel sont remplacés par des entretiens en visioconférence, via Skype. Vous ne devez pas vous déplacer.

Vous devez disposer d'un ordinateur, d'une bonne connexion internet, d'un compte skype avec nom et prénom correctement orthographié, d'une webcam et d'un micro opérationnels.

Pour passer votre entretien dans les meilleures conditions, veillez à être seul dans un endroit calme, d'avoir une connexion optimale sur ordinateur avec webcam et micro.

19/12/2020, à 14:30, vous devrez être dans un lieu isolé et présenter une pièce d'identité de gualité. En cas d'absence de pièce d'identité ou illisible, l'entretien sera annulé.

Afin de passer l'entretien, vous devez remplir et valider au préalable la charte de l'étudiant pour le passage de l'entretien Skype : https://bit.ly/2TTHe/le

Vous devez absolument communiquer votre Pseudo Skype (en allant dans paramètres/profil skype/pseudo skype) dans le formulaire de la charte. Un conseiller Campus France pourra ainsi vous joindre le 19/12/2020, à 14:30.

#### Cordialement,

Votre Espace Campus France Ce message a été envoyé automatiquement. Nous vous remercions de ne pas répondre.

Annuler la convocation

mprimer convocation

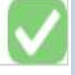

#### CA3 changer la capture écran - présentiel CHANSON Aude; 09/10/2022

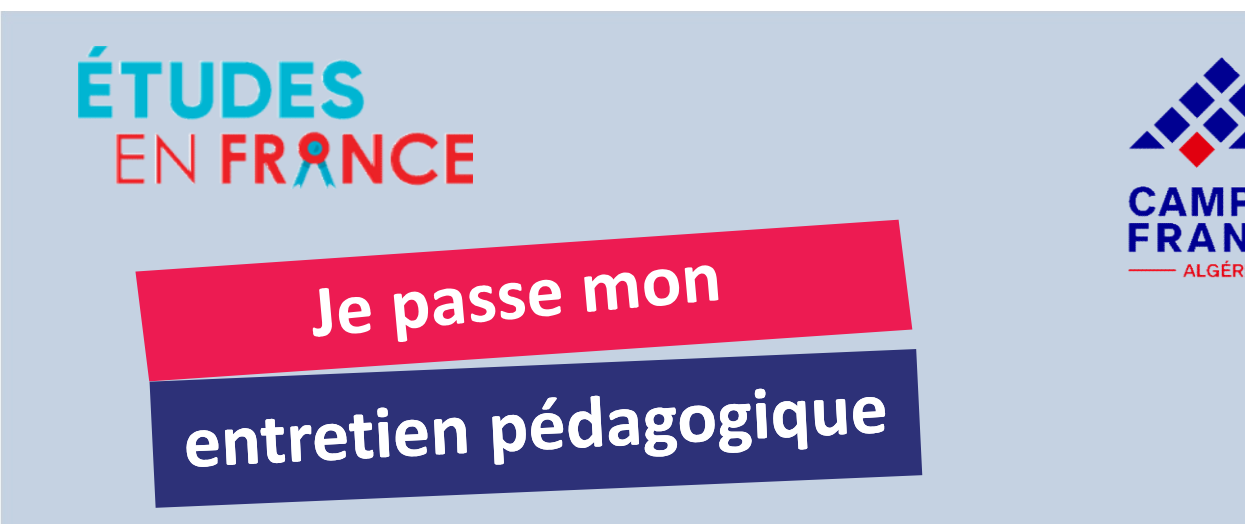

Je prépare bien mon entretien pédagogique : renseignements sur les établissements d'enseignement supérieur français et les formations sélectionnées dans mon panier de formations (ville, formations/spécialités, coûts de scolarité, hébergement, transport, etc.)

Je m'habille correctement pour l'entretien (c'est un rendez-vous formel) et je m'adresse respectueusement envers toutes les personnes travaillant à l'Institut Français (agents de sécurité, accueil, équipes Campus France, conseillers, etc.)

Je me présente 30 minutes avant mon entretien à l'espace Campus France avec ma pièce d'identité, mes documents originaux, mon CV et lettre de motivation, et tout autre document complémentaires si demandé.

Je m'exprime exclusivement en langue française,

NB : Aucun retard ne sera toléré. Si le candidat est en retard ou absent à l'entretien, un supplément de 6 000 DZD sera appliqué pour accéder à un 2<sup>nd</sup> rendez-vous fixé par l'équipe Campus France. Au delà de 2 absences, le dossier sera exclu de la campagne 2022/2023.

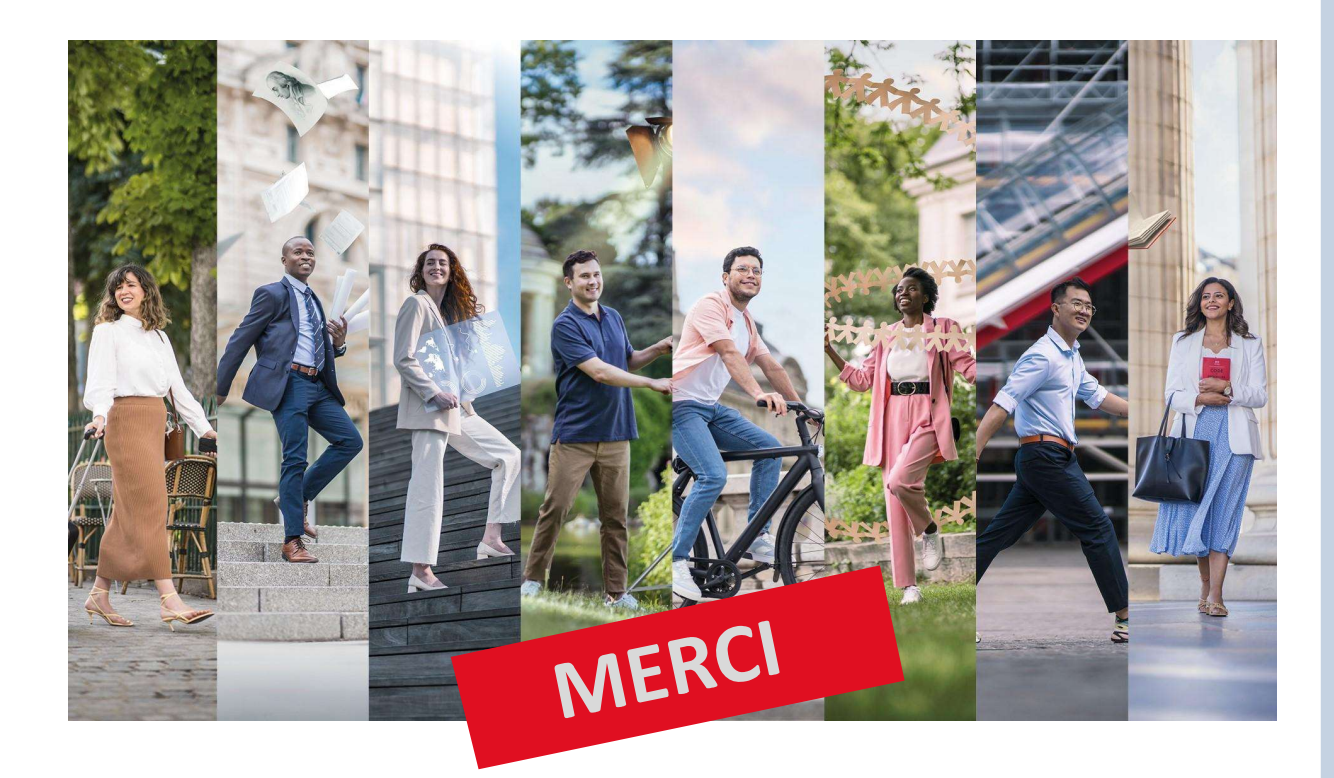

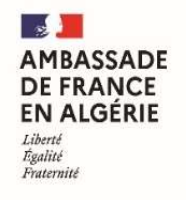

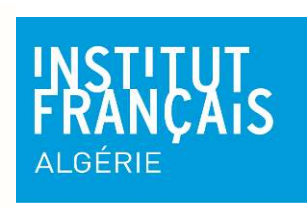

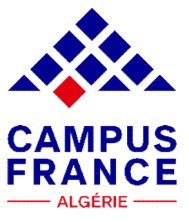